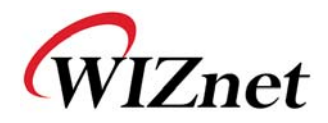

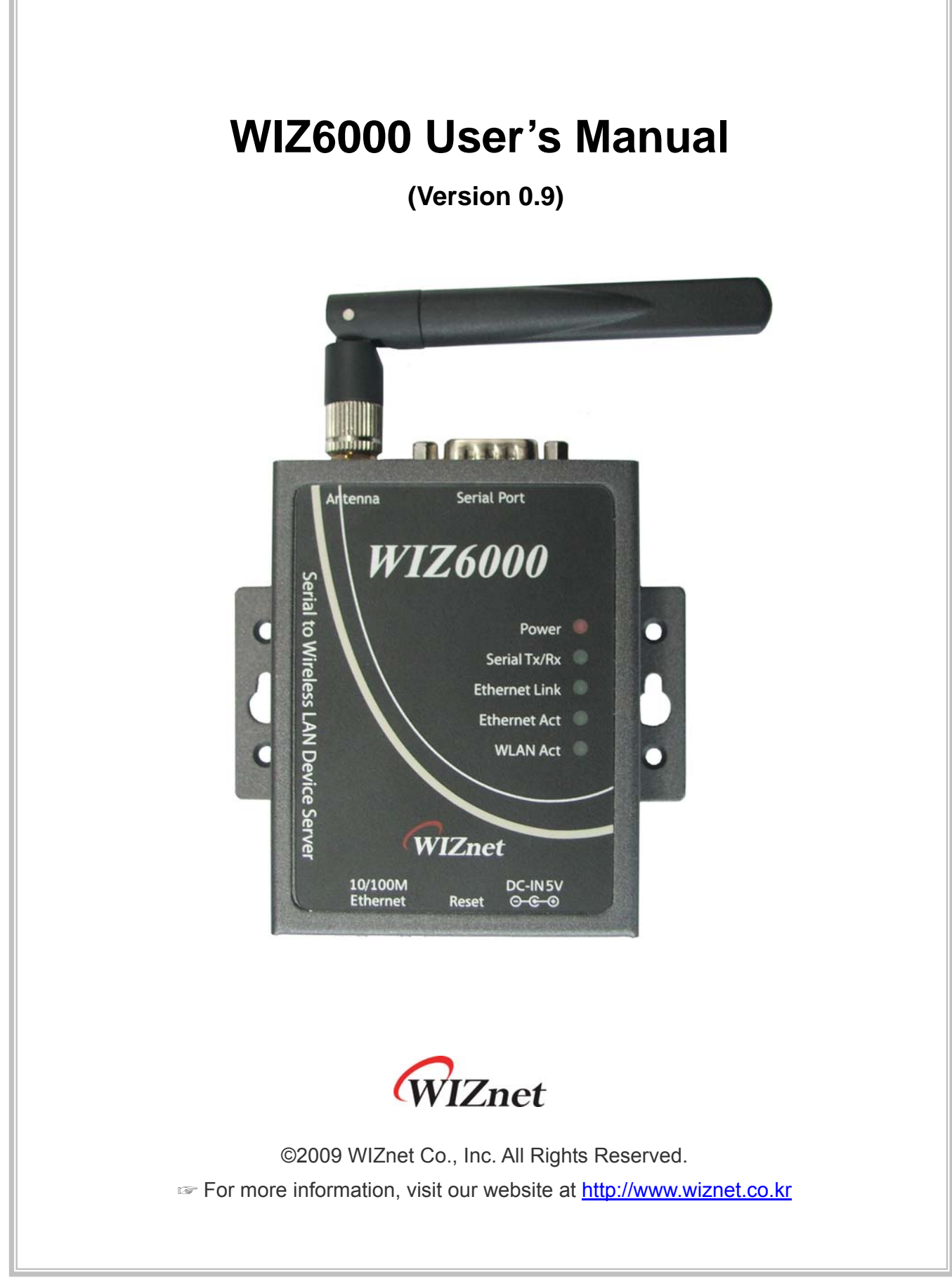

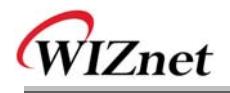

# **Document Revision History**

| Date         | Revision | Changes      |  |  |
|--------------|----------|--------------|--|--|
| 2009-09-09 V | 0.9      | Beta Release |  |  |
|              |          |              |  |  |

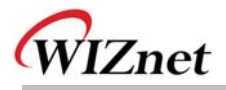

## **Certification Information**

CE for Class B ITE

#### **INFORMATION TO THE USER**

Hereby, WIZnet. Declares that this WIZ6000 is in compliance with the essential requirements and other relevant provisions of directive 1999/5/EC.

**WARNING:** This is a class B product. In a domestic environment this product may cause radio interference in which case the user may be required to take adequate measures.

## FCC for Class B ITE

#### INFORMATION TO THE USER

This equipment has been tested and found to comply with the limits for a Class B digital device, pursuant to part 15 of the FCC Rules. These limits are designed to provide reasonable protection against harmful interference in a residential installation. This equipment generates, uses and can radiate radio frequency energy and, if not installed and used in accordance with the instructions, may cause harmful interference to radio communications. However, there is no Guarantee that interference will not occur in a particular installation. If this equipment does cause harmful interference to radio or television reception, which can be determined by turning the equipment off and on, the user is encouraged to try to correct the interference by one more of the following measures:

- Reorient or relocate the receiving antenna.
- Increase the separation between the equipment and receiver.
- Connect the equipment into an outlet on a circuit different from that to which the receiver is connected.
- Consult the dealer or an experienced radio/TV technician for help.

**WARNING:** This equipment may generate or use radio frequency energy. Changes or modifications to this equipment may cause harmful interference unless the modifications are expressly approved in the instruction manual. The user could lose the authority to operate this equipment if an unauthorized change or modification is made.

## KCC for Class B ITE

#### INFORMATION TO THE USER

This equipment has been tested for a Class B digital device.

- Trade Name or Applicant : WIZnet, Inc.
- Equipment Name : Serial to Wireless LAN Device Server
- Basic Model Number : WIZ6000
- Manufacturer / Country of Origin : WIZnet, Inc. / KOREA
- Certification Number : WWW-WIZ6000-S2W(B)

WARNING: This equipment may generate or use radio frequency energy. Changes or

modifications to this equipment may cause harmful interference.

#### **Near-Body Operation**

To maintain compliance with FCC RF exposure requirements, maintain a **20Cm**, s eparation distance between the u ser's body and the phone, including the antenna, whether extended or retracted.

# **WIZnet's Online Technical Support**

If you have any questions about our products, please visit our website and submit your questions on the <u>Q&A Board</u>. We will reply your questions as soon as possible

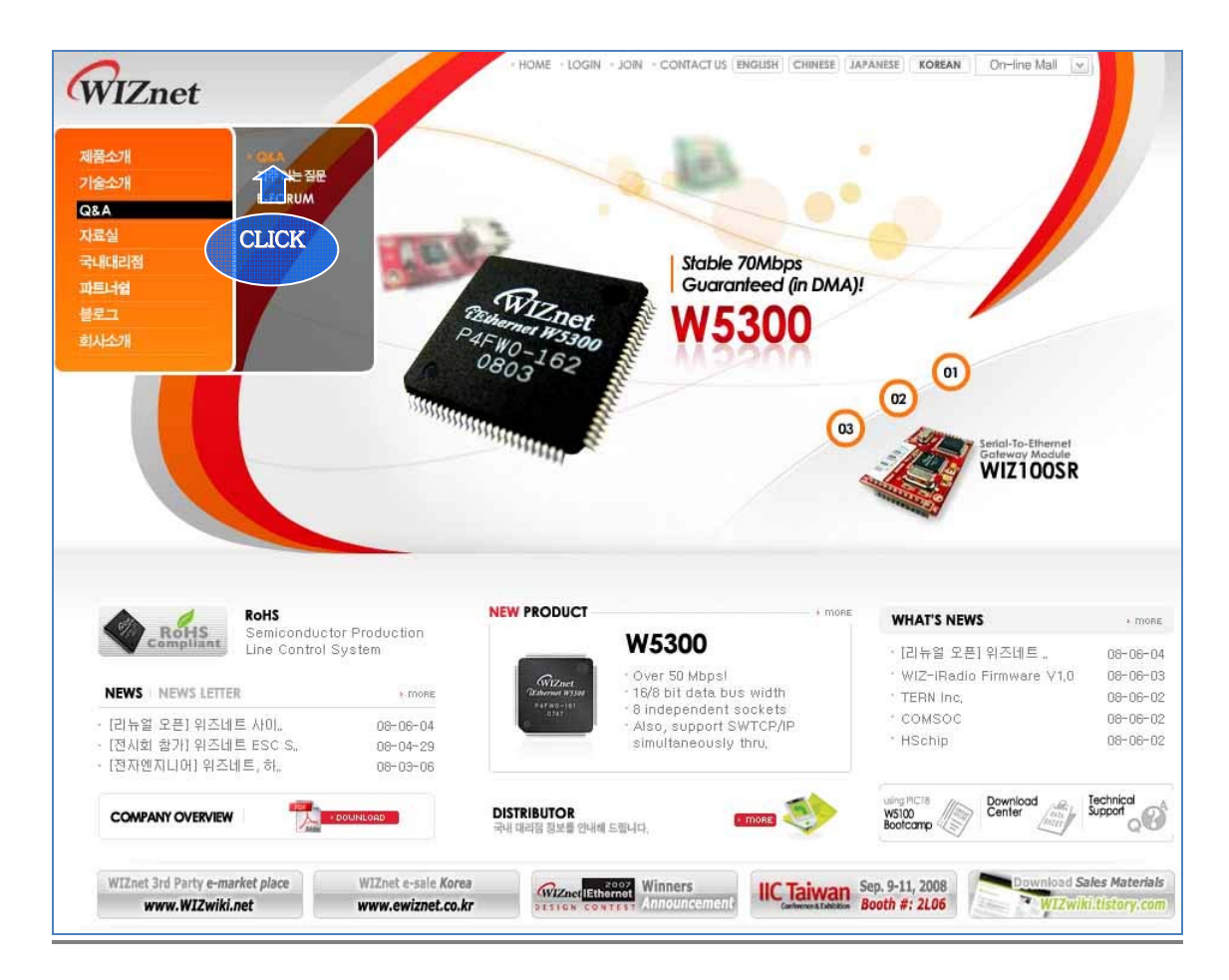

# **COPYRIGHT NOTICE**

Copyright 2009 WIZnet, Inc. All Rights Reserved.

Technical Support: <u>support@wiznet.co.kr</u> Sales & Distribution: <u>sales@wiznet.co.kr</u>

For more information, visit our website at http://www.wiznet.co.kr

WIZ6000 User's Manual (WIZnet, Inc.)

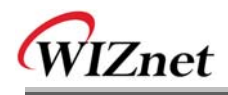

# Contents

| 1. Introduction                           |
|-------------------------------------------|
| 1.1 Products Contents                     |
| 1.2   Product Specification   3           |
| 1.2.1 WIZ6000 Device Server Interface5    |
| 2. Getting Started                        |
| 2.1 Hardware Installation                 |
| 2.2 Configuration                         |
| 2.2.1 Connecting the Web page of WIZ60006 |
| 2.2.2 Checking Status                     |
| 2.2.3 Network Setting                     |
| 2.2.4 Wireless Setting10                  |
| 2.2.4.1 Mode Selection                    |
| 2.2.4.2 IP Configuration in Each Mode12   |
| 2.2.4.3 Access Point Setup14              |
| <b>2.2.4.4 Gateway Setup</b> 19           |
| 2.2.4.5 Client Setup                      |
| <b>2.2.5 Serial Setting</b>               |
| 2.2.6 Security Setup                      |
| 2.2.7 Others                              |
| 2.2.7.1 Password                          |
| <b>2.2.7.2</b> Log                        |
| <b>2.2.7.3 Upgrade</b>                    |
| 2.2.7.4 Factory Default                   |
| <b>2.2.7.5 Reboot</b>                     |
| 3. Hardware Specification                 |
| 3.1 WIZ6000 Dimension                     |
| 3.2 Connector Specification               |
| 3.2.1 RJ-45 Connector                     |
| 3.2.2 RS-232C Connector                   |
| 4. Demonstration and Test                 |
| 5. Serial Configuration                   |
| 6. Warranty                               |

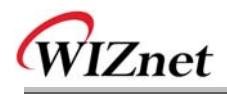

# Figures

| FIGURE 1. WIZ6000 DEVICE SERVER INTERFACE            | 5    |
|------------------------------------------------------|------|
| FIGURE 2. CONNECTING TO THE WEB PAGE OF WIZ6000      | 6    |
| FIGURE 3. INPUT ID AND PASSWORD                      | 7    |
| FIGURE 4. SYSTEM DATA                                | 7    |
| FIGURE 5. ACTIVE CLIENTS                             | 8    |
| FIGURE 6. NETWORK SETTING                            | 9    |
| FIGURE 7. ACTIVE DHCP CLIENT TABLE                   | 10   |
| FIGURE 8. OPERATION MODE                             | 10   |
| FIGURE 9. CHANGING OPERATION MODE                    | 11   |
| FIGURE 10. ACCESS POINT MODE - 1                     | 12   |
| FIGURE 11. ACCESS POINT MODE -2                      | 12   |
| FIGURE 12. GATEWAY MODE                              | 13   |
| FIGURE 13. CLIENT MODE                               | 13   |
| FIGURE 14. AP MODE SETTINGS                          | 14   |
| FIGURE 15. WIRELESS SECURITY SETUP                   | 15   |
| FIGURE 16. WIRELESS ADVANCED SETTINGS                | 17   |
| FIGURE 17. WIRELESS ACCESS CONTROL                   | 18   |
| FIGURE 18. WDS SETTING                               | 19   |
| FIGURE 19. GATEWAY SETUP                             | 20   |
| FIGURE 20. WAN PORT CONFIGURATION                    | 21   |
| FIGURE 21. WAN ACCESS TYPE - PPPOE                   | 22   |
| FIGURE 22. CLIENT SETUP                              | 23   |
| FIGURE 23. SITE SURVEY                               | 24   |
| FIGURE 24. SERIAL TO ETHERNET CONFIGURATION          | 24   |
| FIGURE 25. PASSWORD SETUP                            | . 27 |
| FIGURE 26. SYSTEM LOG                                | 27   |
| FIGURE 27. UPGRADE FIRMWARE                          | 28   |
| FIGURE 28. REBOOT SYSTEM                             | 29   |
| FIGURE 29. WIZ6000 DIMENSIONS (UNIT : MM)            | 30   |
| FIGURE 30. RJ-45 PIN ASSIGNMENT                      | 31   |
| FIGURE 31. SERIAL TERMINAL PROGRAM CONFIGURATION     | 32   |
| FIGURE 32. WIRELESS NETWORK CONNECTION               | 33   |
| FIGURE 33. NETWORK TERMINAL PROGRAM CONFIGURATION    | 33   |
| FIGURE 34. RECEIVED DATA BY NETWORK TERMINAL PROGRAM | 34   |
| FIGURE 35. SERIAL TO WIRELESS LAN 구성                 | 34   |
| FIGURE 36. DEVICE TERMINAL PROGRAM                   | 35   |
|                                                      |      |

WIZ6000 User's Manual (WIZnet, Inc.)

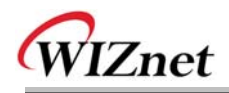

# **Tables**

| TABLE 1. PRODUCTS CONTENTS                         | 2  |
|----------------------------------------------------|----|
| TABLE 2. PRODUCTS SPECIFICATION – WIRELESS         | 3  |
| TABLE 3. PRODUCTS SPECIFICATION - SOFTWARE         | 3  |
| TABLE 4. PRODUCTS SPECIFICATION -         Hardware | 4  |
| TABLE 5. SYSTEM DATA                               | 8  |
| TABLE 6. AUTHENTICATION METHOD                     | 16 |
| TABLE 7. WEP CONFIGURATION                         | 16 |
| TABLE 8. WIRELESS ADVANCED SETTINGS                | 18 |
| TABLE 9. FACTORY DEFAULT VALUE                     | 29 |
| TABLE 10. RS-232 PIN ASSIGNMENT                    | 31 |
| TABLE 11. SERIAL CONFIGURATION FRAME FORMAT        | 36 |
| TABLE 12. SERIAL CONFIGURATION REPLY FRAME FORMAT  | 36 |
| TABLE 13. SERIAL CONFIGURATION STX & ETX           | 36 |
| TABLE 14. SERIAL CONFIGURATION REPLY CODE          | 37 |
|                                                    |    |

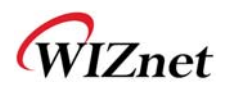

## 1. Introduction

WIZ6000 is the external g ate way mod ule which provides a bridge for RS -232 or Ethernet to IEEE802.11 b/g wirel ess communications. Device s with the interface of RS -232C serial or Ethernet can established a wireless network which can enable remote monitoring, management and controlling.

## **Main Features**

- Embedded 802.11b/g Wireless Networking
- Access Point, Client, Gateway, Serial to WLAN mode Supported
- Ethernet to Wireless Bridging
- Strong Security with 64/128 bit WEP, WPA, WPA2(AES)
- Support Ethernet port, Serial port, Reset Button
- Ready to use serial to wireless application
- Max 25Mbps Data Streaming
- Compact design 90.5mm X 94.5mm X 22.7mm (L x W x H)
- RoHS Compliant
- CE, FCC and KCC certificated

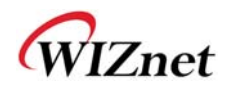

## **1.1 Products Contents**

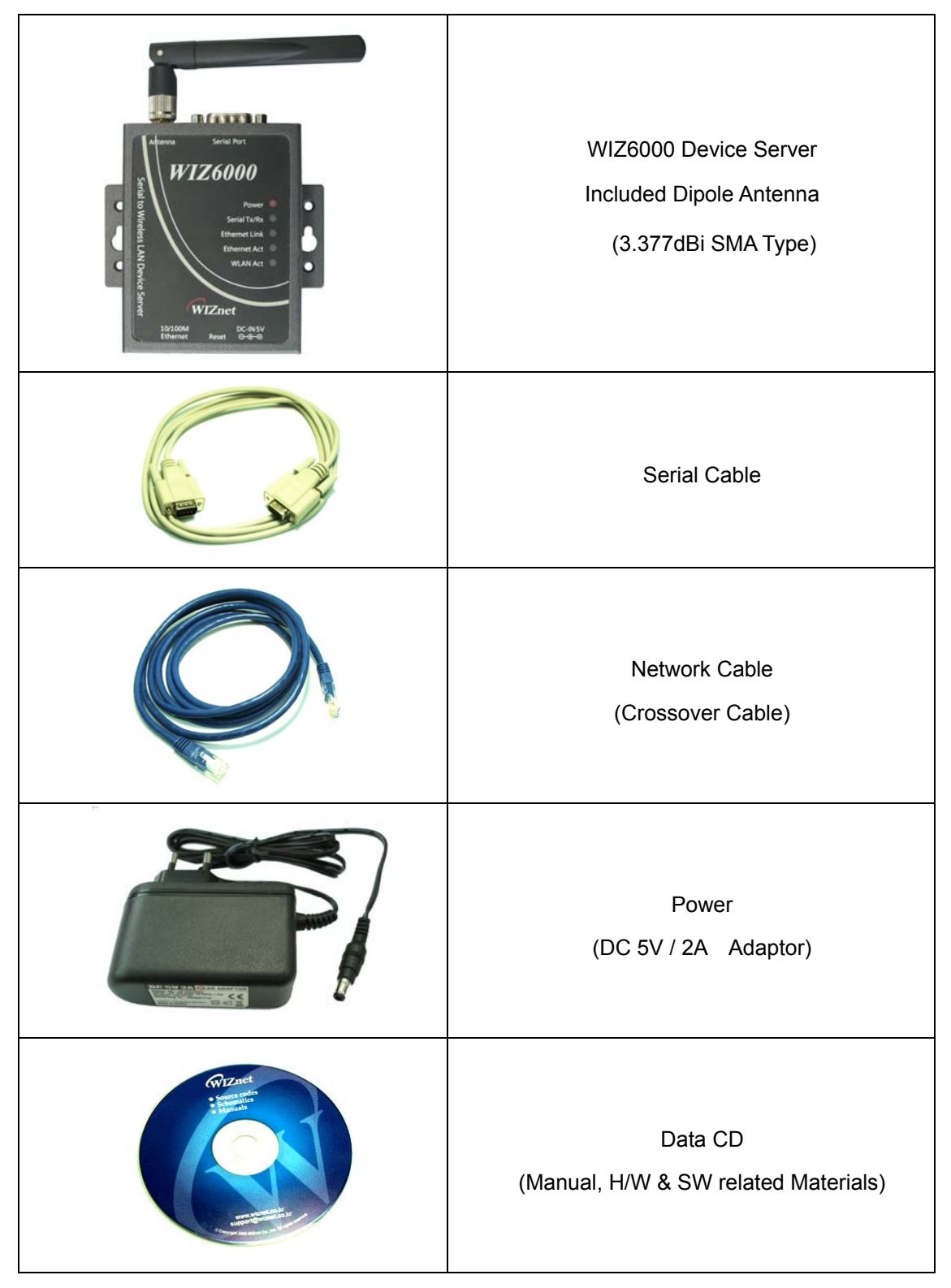

Table 1. Products Contents.

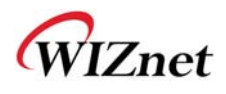

## 1.2 Product Specification

## Wireless

| ITEM                | Specification                             |  |  |
|---------------------|-------------------------------------------|--|--|
| Wireless Standard   | IEEE802.11b/g                             |  |  |
| Frequency Range     | 2.412~2.485GHz                            |  |  |
| Output Power        | 802.11b: 16dBm@11Mbps (Max 10mW / 1MHz)   |  |  |
| (Tolerance(+/-2dBm) | 802.11g: 14dBm@6~54Mbps (Max 10mW / 1MHz) |  |  |
| Receive Sensitivity | 802.11b: -65dBm@11Mbps                    |  |  |
| Receive Genativity  | 802.11g: -76dBm@54Mbps                    |  |  |
| Data Rates          | 54Mbps-1Mbps                              |  |  |
| Madadan Tara        | 11g: OFDM(64QAM, 16QAM, QPSK, BPSK)       |  |  |
| modulation Type     | 11b: DSS(CCK, DQPSK, DBPSK)               |  |  |

Table 2. Products Specification – Wireless

## Software

| ITEM               | Specification                                                    |  |  |
|--------------------|------------------------------------------------------------------|--|--|
| Operation Mode     | Access Point, Clinet, Gateway, Serial to Wireless LAN            |  |  |
| Protocol           | ARP, UDP, TCP, Telnet, ICMP, IGMP DHCP, PPPoE, BOOTP, HTTP, TFTP |  |  |
| Security           | WEP 64/128big<br>WPA/WPA2 PSK/AES/TKIP<br>802.1x(Radius)         |  |  |
| Management         | HTTP, Telnet, Serial, UDP                                        |  |  |
| Notification Event | Logging                                                          |  |  |

Table 3. Products Specification - Software

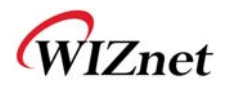

## Hardware

| ITEM              | Specification                                      |  |  |
|-------------------|----------------------------------------------------|--|--|
|                   | Ethernet 1 Port, RS-232C 1 Port, DC 5V Power input |  |  |
| Interface         | 3.377dBi SMA type Dipole Antenna                   |  |  |
| Tomporatura       | Operation: -5°C~55°C                               |  |  |
| remperature       | Storage: -20°C~70°C                                |  |  |
| Llumidit <i>i</i> | Operation: 10% to 90%, Non-Condensing              |  |  |
| Humidity          | Storage: 5% to 90%, Non-Condensing                 |  |  |
|                   | Baud Rate : 230,400bps                             |  |  |
|                   | Stop bits: 1                                       |  |  |
| (RS-232C)         | Parity: None, Odd, Even                            |  |  |
| (                 | Flow Control: XON / XOFF (Software),               |  |  |
|                   | CTS / RTS (Hardware), None                         |  |  |
| Power             | DC 5V input                                        |  |  |
| Power Consumption | Under 600mA ( 3.3V )                               |  |  |
| Dimension         | 90.5mm X 94.5mm X 22.7mm (Excluded antenna size)   |  |  |

Table 4. Products Specification - Hardware

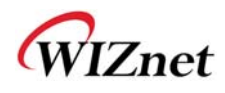

## 1.2.1 WIZ6000 Device Server Interface

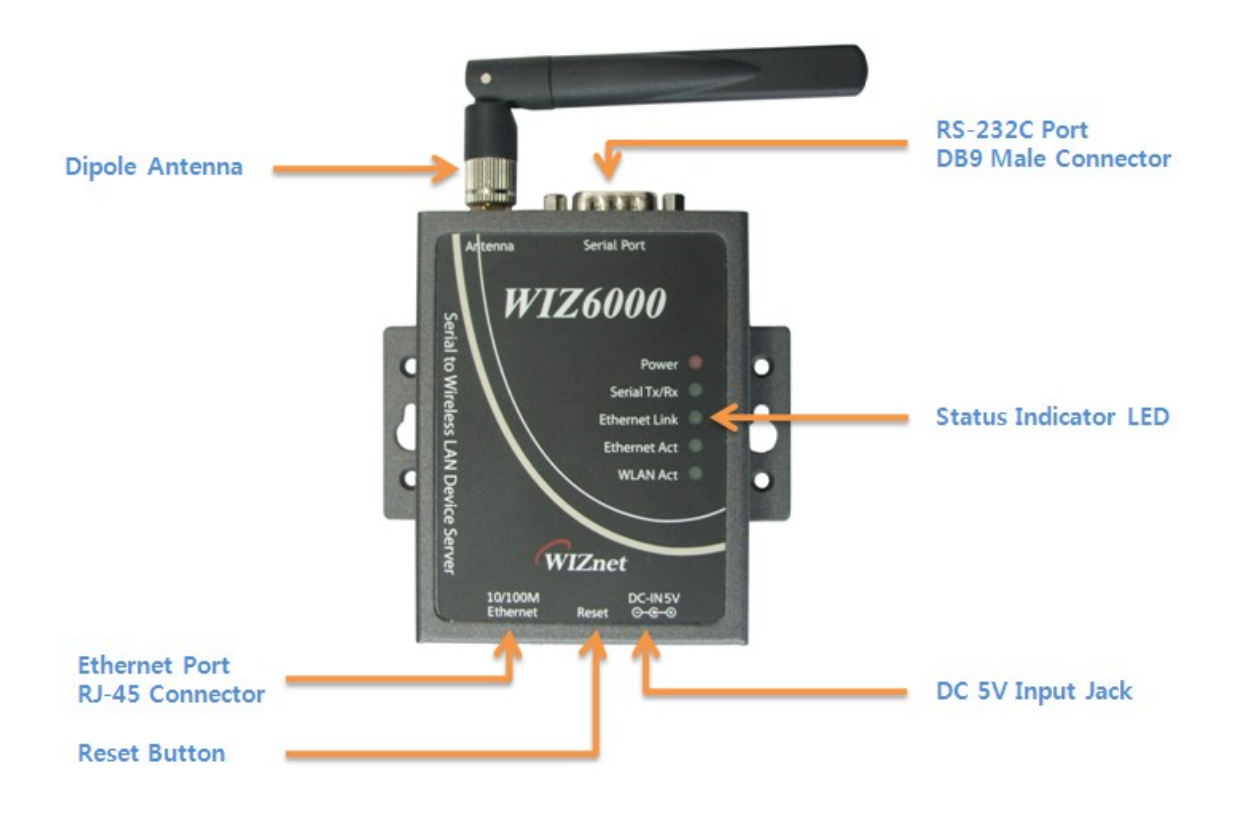

Figure 1. WIZ6000 Device Server Interface

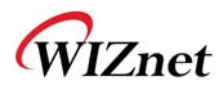

## 2. Getting Started

This manual describes all configurations in detail.

For the quick and easy installation, please refer to "WIZ610wi Quick Installation Guide".

## 2.1 Hardware Installation

- STEP1: Connect the WIZ6000 to the HUB or PC by using a network cable.
- **STEP2:** Connect the WIZ6000 to the serial device by using the RS-232C serial cable.
- STEP3: Insert the power supply connector to the WIZ6000 by using the 5V / 2A DC power adaptor.
- **STEP4:** Configure the network parameters of WIZ6000 and your PC.
  - The default IP address of WIZ6000 is "192.168.1.254".

Your PC's IP address should start with these three sets of numbers "192.168.1.XXX".

- WIZ6000 and PC can be connected through wireless network.

Connect to WIZ6000 from PC by using default SSID "WIZ610wi"

## 2.2 Configuration

#### 2.2.1 Connecting the Web page of WIZ6000

 Open a web browser on your PC and input "192.168.1.254", the default IP address of WIZ6000.

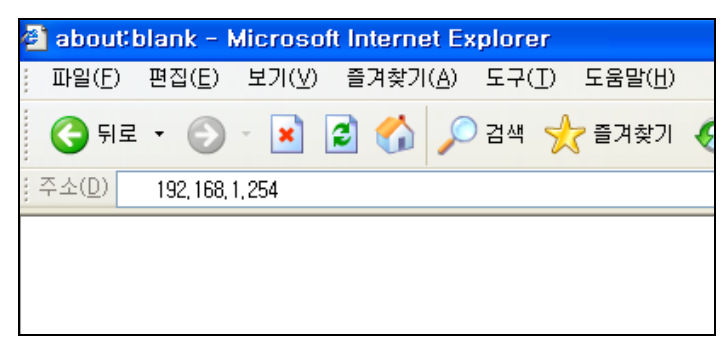

Figure 2. Connecting to the Web page of WIZ6000

2) A pop up will request you to input your User ID and Password.

Default User ID : admin, Password : admin

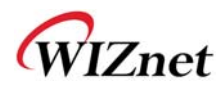

| 192.168.1.254에 연    | 결 ?🛽                |
|---------------------|---------------------|
|                     | GEA                 |
| WIZ610wi (username) | : admin)            |
| 사용자 이름( <u>U</u> ): | 😰 admin 🛛 👻         |
| 암호( <u>P</u> ):     | •••••               |
|                     | ✓ 암호 저장( <u>B</u> ) |
|                     |                     |
|                     | 확인 취소               |

Figure 3. Input ID and Password

## 2.2.2 Checking Status

1) System Data

| www.wiznet.co.kr                       | WLAN Gateway Modul      | e WIZ610wi          |
|----------------------------------------|-------------------------|---------------------|
| Status <u>Network Setting</u>          | System Data             |                     |
| <u>Wireless Setting</u> Serial Setting | System                  |                     |
| - <u>Security</u>                      | Uptime:                 | 31 min, 17 secs     |
| Others                                 | Firmware Version:       | WIZ610wi_v1.0.0     |
|                                        | Firmware Date:          | 2009/03/13 13:35:28 |
|                                        | LAN Configuration       |                     |
|                                        | MAC Address:            | 00:08:DC:00:04      |
|                                        | IP Address:             | 192.168.1.254       |
|                                        | Network Mask:           | 255.255.255.0       |
|                                        | Default Gateway:        | 0.0.0.0             |
|                                        | DHCP Server:            | ON                  |
|                                        | DHCP Start IP Address:  | 192.168.1.2         |
|                                        | DHCP Finish IP Address: | 192.168.1.100       |
|                                        |                         |                     |
|                                        | WLAN Configuration      |                     |
|                                        | MAC Address:            | 00:08:DC:00:00:05   |
|                                        | SSID:                   | SK_REP1             |
|                                        | Channel:                | 1                   |
|                                        |                         |                     |
|                                        | Serial Configuration    |                     |
|                                        | Status:                 | Enable              |
|                                        | Protocol:               | UDP                 |
|                                        | Mode:                   | Server              |
|                                        | Port:                   | 5000                |
|                                        | Baudrate:               | 38400 bps           |
|                                        | Databits:               | 8 bits              |

Figure 4. System Data

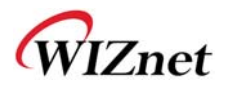

| ITEM                     | Description                                                 |  |  |
|--------------------------|-------------------------------------------------------------|--|--|
| Firmware Version         | The firmware version of WIZ6000 is displayed                |  |  |
| Firmware Date            | The last date and time of firmware upgrade                  |  |  |
| MAC Address(LAN)         | The MAC Address of WIZ6000 for Ethernet communication.      |  |  |
| IP Address               | The IP address of WIZ6000.                                  |  |  |
| Network Mask             | The Network Mask of WIZ6000.                                |  |  |
| Default Gateway          | The Gateway of WIZ6000.                                     |  |  |
| DHCP Server              | Shows the DHCP server function is activated or not.         |  |  |
| DHCP Start IP Address    | Shows the first IP address to be assigned from DHCP server. |  |  |
| DHCP Finished IP Address | Shows the last IP address to be assigned from DHCP server.  |  |  |
| MAC Address(WLAN)        | The MAC Address for wireless communication.                 |  |  |
| SSID                     | The SSID of WIZ6000.                                        |  |  |
| Channel                  | The wireless channel of WIZ6000.                            |  |  |

Table 5. System Data

#### Notice

WIZ6000 supports the MAC address for both Ethernet and Wireless interface.

#### 2) Active Client

| www.wizneł.co.kr                                                                   | WLAN Gateway Module WIZ610wi                         |                              |      |                |      |           |           |
|------------------------------------------------------------------------------------|------------------------------------------------------|------------------------------|------|----------------|------|-----------|-----------|
| <ul> <li>Status</li> <li><u>System</u></li> </ul>                                  |                                                      | Active Wireless Client Table |      |                |      |           |           |
| <ul> <li>Active Clients</li> <li>Network Setting</li> </ul>                        | This table shows the<br>MAC address,<br>transmission | MAC Address                  | Chan | Tx Rate (Mbps) | RSSI | Tx Packet | Rx Packet |
| <ul> <li>Wireless Setting</li> </ul>                                               | reception packet                                     | 00:12:f0:1e:1b:49            | 1    | 1M             | 59   | 2         | 1328      |
| <ul> <li><u>Secial Setting</u></li> <li><u>Security</u></li> <li>Others</li> </ul> | counters for each<br>associated wireless<br>client.  | Refresh                      |      |                |      |           |           |

**Figure 5. Active Clients** 

In this p age, the information of client s con necting to WIZ610wi is displ ayed. If you click "Refresh" button, the client list and information are updated.

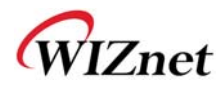

## 2.2.3 Network Setting

You can configure network parameters of WIZ6000

| www.wiznei.co.kr                                                                                                    | WLAN Gatew                                                                                                    | ay Module WIZ610wi.                                                                                                    |                                                                             |
|----------------------------------------------------------------------------------------------------|----------------------------------------------------------------------------------------------------|----------------------------------------------------------------------------------------------------|-----------------------------------------------------------------------------|
| <ul> <li>Status</li> <li>Svstem</li> <li>Active Clients</li> <li>Network Setting</li> <li>Wireless Setting</li> <li>Serial Setting</li> <li>Security</li> <li>Others</li> </ul> | This page is used to<br>configure the<br>parameters for local<br>area network which<br>connects to the LAN<br>port of your Access<br>Point. Here you may<br>change the setting for<br>IP address, subnet<br>mask, DHCP, etc | LAN Interface SetupIP Address:192.1Subnet Mask:255.2Default Gateway:0.0.0DHCP:ServetDHCP Client Range:192.1DNS Server:Image: Colspan="2">Image: Colspan="2">Colspan="2">Colspan="2"Colspan="2">DHCP Client Range:192.1DNS Server:Image: Colspan="2">Colspan="2"Colspan="2">Apply ChangesReset | 168.1.254<br>255.255.0<br>.0<br>er ♥<br>168.1.2 – 192.168.1.100 Show Client |

Figure 6. Network Setting

- IP Address: The default IP Address is set as "192.168.1.254".
- Subnet Mask: The default Subnet Mask is set as "255.255.255.0".
- Default Gateway: The default Gateway is set as "0.0.0.0".
- DHCP: If you want to activate the DHCP Server function, select the "Server". If not, select "Disable".

#### Notice

When the WIZ6000's IP address is managed by another DHCP server in the upper layer, the DHCP function in your wireless module will be disabled. All your clients connecting to your WIZ6000 can not recognize your module as a DHCP server.

- DHCP Client Range: When WIZ6000 operates as the DHCP Server, the IP address range must be assi gned in ord er for the client s to conn ect. If the DHCP server function is disabled, this DHCP Client Range is not activated.
- Show Client: If you click the "Show Client" button, a window is popped up to show a list of clients.
- Apply Changes: By clicking this button, the modified values are applied. After changing, the page is refreshed to re-connected to the new IP address.

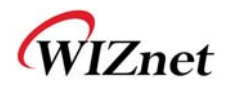

| 🕘 Acti | ve DHCP Client Tab | le - Microsoft Internet I | xplorer         |   |
|--------|--------------------|---------------------------|-----------------|---|
|        | Active DHCP C      | lient Table               |                 |   |
|        |                    |                           |                 | _ |
|        | IP Address         | MAC Address               | Time Expired(s) | _ |
|        |                    | )                         | )               | _ |
|        | Refresh Close      |                           |                 |   |
|        |                    |                           |                 |   |
|        |                    |                           |                 |   |
|        |                    |                           |                 |   |
|        |                    |                           |                 |   |
|        |                    |                           |                 |   |
|        |                    |                           |                 |   |
|        |                    |                           |                 |   |
|        |                    |                           |                 |   |
| <      |                    |                           |                 |   |

Figure 7. Active DHCP Client Table

## 2.2.4 Wireless Setting

#### 2.2.4.1 Mode Selection

You can select one of Access Point, Gateway and Client for the wireless connection mode.

| www.wiznet.co.kr                                                                      | WLAN Gate                                                  | way Module WIZ610 | 0wi 🌾 |                                                                                                    |
|---------------------------------------------------------------------------------------|------------------------------------------------------------|-------------------|-------|----------------------------------------------------------------------------------------------------|
| Status     System                                                                     |                                                            | Operation Mode    |       |                                                                                                    |
| Active Clients     Active Clients     Network Setting     Serial Setting     Security | This page is used to<br>setup different<br>operation mode. | ⊙ Access Point:   | Setup | In this mode, all ethernet ports and wireless<br>interface are bridged together and NAT function is<br>disabled. All the WAN related function and firewall<br>are not supported.The wireless mode is AP mode.                                                                           |
| Others                                                                                |                                                            | ⊖ Gateway:        | Setup | In this mode, the device is supposed to connect to<br>internet via ADSL/Cable Modem. The NAT is<br>enabled and PCs in LAN ports share the same IP<br>to ISP through WAN port. The connection type<br>can be setup in WAN page by using PPPOE,<br>DHCP client, PPTP client or static IP. |
|                                                                                       |                                                            | ○ Client          | Setup | Client-Infrastructure.                                                                                                    |

Figure 8. Operation Mode

Access Point is the default mode. If you select Gateway or Client and click the "Setup" button, the progress bar will be shown.

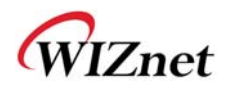

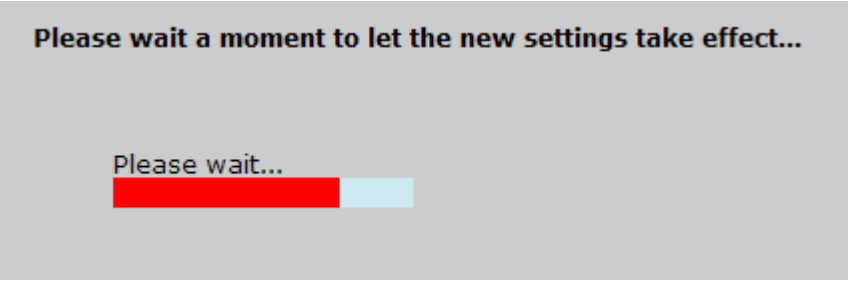

Figure 9. Changing Operation Mode

#### 1)Access Point Mode

In this mode, all Ethernet port s and wireless interface are bridged together and NAT function is disabled. All the WAN related function and firewall are not supported.

#### 2)Gateway Mode

In this m ode, your d evice can connect to the internet via ADS L/Cable Modem. The NAT is enabled and PCs in LAN ports share the same IP to ISP through WAN port. WAN connection type can be setup in WAN page by using PPPOE, DHCP client, PPTP client or static IP.

#### 3)Client Mode

In this mode, your device act as a client. If you configure PC or application device as DHCP client, Access Point will be the DCHP Server and WIZ610wi doesn't act as DHCP Server.

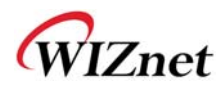

### 2.2.4.2 IP Configuration in Each Mode

1) Access Point Mode

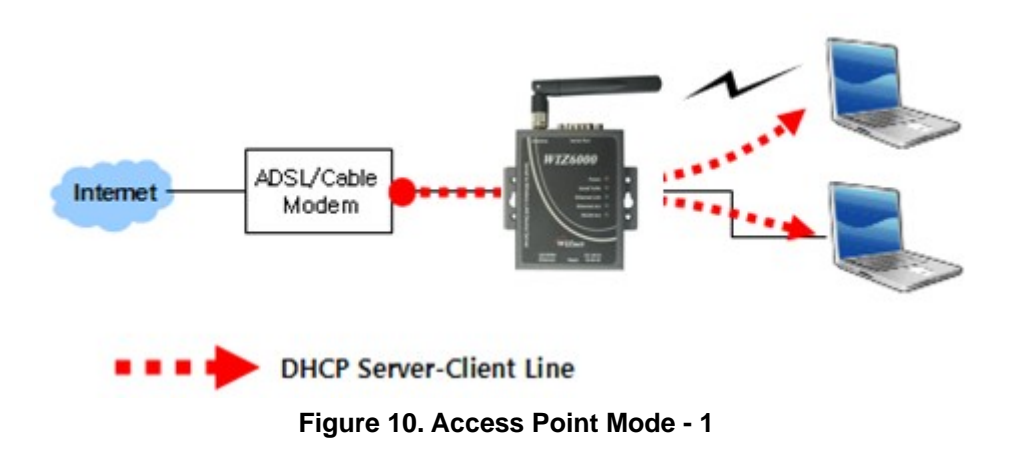

- The IP address assigned to WIZ6000 is for administration and web configuration.
- Even though the WIZ6000 is configured as DHCP Server, the PC will acquire IP address from IP Sharing device or ADSL/Cable Modem.

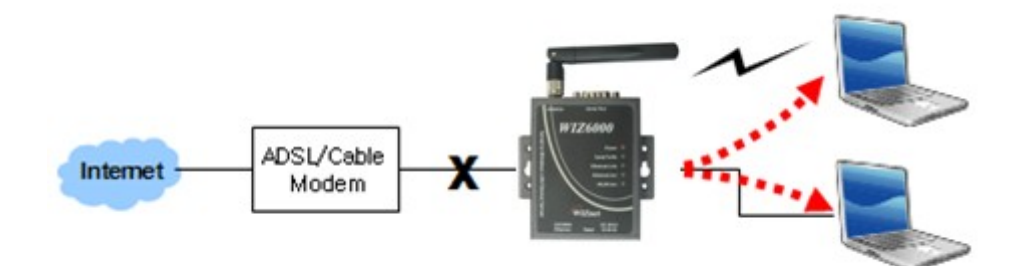

Figure 11. Access Point Mode -2

- If there is not IP Sharing Device or ADSL/Cable modem, WIZ6000 will assign the IP addresses which is in DHCP IP range to PCs through wired or wireless network.

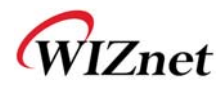

## 2) Gateway Mode

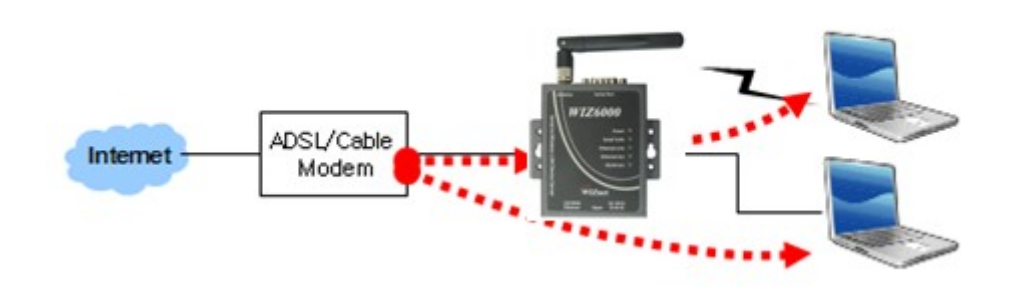

Figure 12. Gateway Mode

- WIZ6000 operates as DHCP Server for the wireless communication.

- WIZ6000 operates as Static/DHCP/Client/PPPoE for the wired (Ethernet) communication.

3) Client Mode

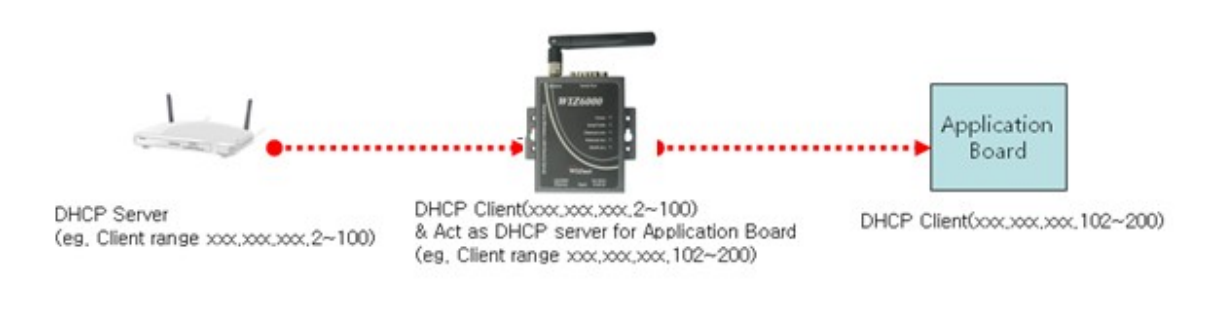

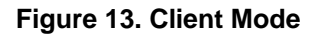

- WIZ6000 can be set IP as Static or DHCP client at 'Client Setup>WAN Port Setup'.

And also WIZ6000 can b e act DHCP Server simultaneously by assigning adding 100 of first DHCP server . For exam ple, if DHCP server 's cl ient r ange is XXX.XXX.XXX.2~100, then WIZ6000's assigning DHCP Client IP address to application board is XXX.XXX.XXX.102~200.

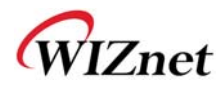

### 2.2.4.3 Access Point Setup

After selecting the AP mode and please click "Setup" button, the page below is shown.

| www.wizneł.co.kr                                                                                                    | WLAN Gate                                                  | way Module WIZ61                                                                                                    | 10wi                                                                                               |
|----------------------------------------------------------------------------------------------------|------------------------------------------------------------|----------------------------------------------------------------------------------------------------|----------------------------------------------------------------------------------------------------|
| <ul> <li>Status</li> <li>System</li> <li>Active Clients</li> <li>Network Setting</li> <li>Wireless Setting</li> <li>Serial Setting</li> <li>Security</li> <li>Others</li> </ul> | This page is used to<br>setup different<br>operation mode. | AP Mode Setting<br>Alias Name:<br>Band:<br>SSID:<br>Channel Number:<br>Mode:<br>Security:<br>Advanced Settings:<br>Access Control:<br>WDS Setting: | gs<br>Wireless_AP<br>802.11 (B+G) ♥<br>WIZ610wi<br>1 ♥<br>AP ♥<br>Setup<br>Setup<br>Setup<br>Setup |
|                                                                                                    |                                                            | Apply Changes                                                                                                    | Reset                                                                                              |

Figure 14. AP Mode Settings

- Alias Name : Input the name for WIZ6000.
- Band : Select communication protocol of WIZ6000.

#### Notice

802.11g protocol is compatible with 802.11b.

• SSID: Input SSID for wireless communication.

All devices on the same wireless network should have same S SID. The SSID can have max 32bytes characters composed of alphabets and numbers.

#### Notice

| SSID field is case-se | ensitive.                                                           |
|-----------------------|---------------------------------------------------------------------|
| Channel Number        | : Select the channel frequency which you will use for wireless      |
|                       | communication. If you select Auto, the connection is automatically  |
|                       | processed to the channel assigned by AP.                            |
|                       | When AP is booted, it investigates wireless channel environment and |
|                       | selects the lowest using channel.                                   |
|                       | And you can select a channel in the range of 1~13 manually.         |

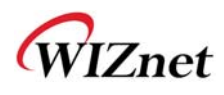

- Mode : Select mode
  - AP : IF AP is selected, WIZ6000 operates as Access Point.
  - WDS Repeater : WDS (Wireless Distribution System) that can be used for the

communication between WIZ6000 and WIZ6000.

When this mode is selected, AP function operates at the same time.

• Security : Configure the security options for WIZ610wi. When you click "Setup" button, below page appears.

| 🕘 Wireless   | s Security Setup - Microsoft Internet Explorer |
|--------------|------------------------------------------------|
| Wi           | reless Security Setup                          |
| Auth<br>Enci | Apply Changes Reset                            |

Figure 15. Wireless Security Setup

### Authentication

You can select an authentication method for the clients to connect to AP.

| Field         | Description                                                       |
|---------------|-------------------------------------------------------------------|
| Open System   | No authentication is imposed to the WIZ6000                       |
| or Shared Key | When enabling WEP, the configuration is activated.                |
| Open System   | The client authentication is performed by RADIUS server.          |
| with 802.1x   | Configure the port number, IP address and Password of RADIS       |
|               | server.                                                           |
| Shared Key    | WEB function is activated. Input the Key value.                   |
| WPA RADIUS    | WPA: Wi-Fi Protected Access                                       |
|               | WPA is based on TKIP(Temporal Key Integrity Protocol) IEEE802.11i |
|               | standard which complements WEP(Wired Equivalent Privacy). WPA     |
|               | is the upgraded authentication methods by applying 802.1x and EAP |
|               | (Extensible Authentication Protocol).                             |

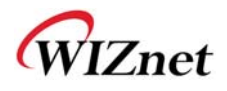

| WPA PSK     | WPA Pre-Shared-Key is the authentication method using Pre-Shared  |
|-------------|-------------------------------------------------------------------|
|             | Key. Configure PSK format and input value for PSK.                |
| WPA2 RADIUS | WPA2 is using AES(Advanced Encryption Shared) algorithm. AES is   |
|             | more strengthened encryption method rather than RC4 which is used |
|             | for WEP or WPA. WPA2 RADIUS performs AES encryption and           |
|             | RADIUS server authentication. If WIZ610wi uses WPA2, it can be    |
|             | compatible with devices using WPA1.                               |
| WPA2 PSK    | WPA2-PSK uses Advanced Encryption Standard(AES) for encryption    |
|             | Keys together with WPA PSK method.                                |

#### Table 6. Authentication Method

## • Encryption

It configures authentication mode for security of wireless network. The reare options of WEP and None. If WEP is selected, the below items are activated for configuration.

| ITEM           | Description                                                |
|----------------|------------------------------------------------------------|
| kov Longth     | Configure the length of WEP Key.                           |
| key Length     | Option : 64 or 128bit                                      |
|                | Configure the format of WEP Key.                           |
| Key Format     | Option : ASCII(5 Characters) or Hex(10 Character)          |
| Default Tx Key | Max 4 Tx Key values can be configured. Select one of them. |
| Encryption     | Input the key value.                                       |
| Key 1~4        |                                                            |

#### Table 7. WEP Configuration

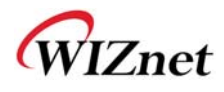

• Advanced Settings : If you click the "Setup" button, below page is appeared.

| Wireless Advanced Settin | ng - Micros                 | oft Internet Explorer  |  |
|--------------------------|-----------------------------|------------------------|--|
| Wireless Advanc          | ed Setting                  | js                     |  |
| Fragment Threshold:      | 2346                        | (256-2346)             |  |
| RTS Threshold:           | 2346                        | (0-2346)               |  |
| Preamble Type:           | O Long Pre                  | amble O Short Preamble |  |
| Beacon Interval:         | 100                         | (20-1024 ms)           |  |
| Inactivity Time:         | 30000                       | (100-60480000 ms)      |  |
| Broadcast SSID:          | <ul> <li>Enabled</li> </ul> | O Disabled             |  |
| WMM:                     | <ul> <li>Enabled</li> </ul> | O Disabled             |  |
| Apply Changes            | Reset                       |                        |  |

Figure 16. Wireless Advanced Settings

| Field         | Description                                                             |
|---------------|-------------------------------------------------------------------------|
| Fragment      | This value specifies the maximum size for a packet before data is       |
| Threshold     | fragmented into multiple packets. If you experience a high packet       |
|               | error rate, you may slightly increase the Fragmentation Threshold.      |
|               | Setting the Fragmentation Threshold too low may result in poor          |
|               | network performance. Only minor reduction of the default value is       |
|               | recommended. In most cases, it should remain as its default value of    |
|               | 2346.                                                                   |
| RTS Threshold | When you encounter inconsistent data flow, only minor reduction of      |
|               | the default value, <b>2347</b> , is recommended. If a network packet is |
|               | smaller than the preset RTS threshold size, the RTS/CTS                 |
|               | mechanism will not be enabled. The Router sends Request to Send         |
|               | (RTS) frames to a particular receiving station and negotiates the       |
|               | sending of a data frame. After receiving an RTS, the wireless station   |
|               | responds with a Clear to Send (CTS) frame to acknowledge the right      |
|               | to begin transmission. The RTS Threshold value should remain as its     |
|               | default value of <b>2347</b> .                                          |

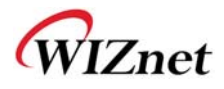

| Preamble Type   |                                                                      |
|-----------------|----------------------------------------------------------------------|
| Beacon Interval | The default value is <b>100</b> . Enter a value between 1 and 65,535 |
|                 | milliseconds. The Beacon Interval value indicates the frequency      |
|                 | interval of the beacon. A beacon is a packet broadcast by the Router |
|                 | to synchronize the wireless network.                                 |

#### Table 8. Wireless Advanced Settings

#### Access Control

By registering the MAC address of a client, WIZ6000 blocks or allows the client to access. If you click the "Setup" button, page below appears.

| Wireless Access Co                          | ntrol         |        |  |
|---------------------------------------------|---------------|--------|--|
|                                             |               |        |  |
| Wireless Access Control Mod                 | ie: Disable 🔽 |        |  |
| MAC Address:                                | Comment:      |        |  |
| Apply Changes Rese                          | et            |        |  |
|                                             |               |        |  |
|                                             |               |        |  |
|                                             |               |        |  |
| Current Access Control List:                | Comment       | Select |  |
| Current Access Control List:<br>MAC Address | Comment       | Select |  |

Figure 17. Wireless Access Control

Wireless Access Control Mode : This option allows you to enable or disable the "Wireless Access Control Mode". (Options: Disable / Allow Listed / Deny Listed)

Disable: Not use "Wireless Access Control Mode".

Allow Listed: clients with their MAC registered in the Control List are permitted to access.

Deny Listed: clients with their MAC registered in the Control List are denied to access WIZ6000

 WDS Setting: If AP mode is set as WDS Repeater, WDS Setting button is activated. WDS is Wireless Distribution System that is working as a wireless bridge between AP and AP. If you click the "Setup" button, the page below appears.

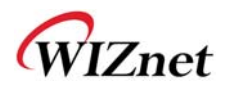

| WDS Setting        |          |  |
|--------------------|----------|--|
| MAC Address:       | Comment: |  |
| Apply Changes Rese |          |  |

Figure 18. WDS Setting

Input wireless MAC address of the device to be connected.

Apply Changes: Add the MAC address into the WDS list

Reset: Discard all changes in all fields.

#### 2.2.4.4 Gateway Setup

#### **Notice**

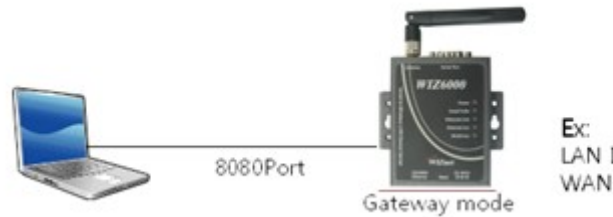

EX: LAN IP address:192.168.1.254 WAN IP address:192.168.2.254

When changed to Gateway mode, wired netwo rk is disconnected, It becau se WIZ6000's wire port act as WAN Port. So to solve this problem..

- 1. Connect WIZ6000 through wireless
- 2. Check WAN IP of Gateway mode setup page
- 3. Connect 'http://WAN\_IPaddress:8080 (8080 port)

First time it must be input '8080', but next time no need to add '8080'

Gateway mode can be used when you want to connect to the Internet thro ugh an ADSL/Cable Modem, or IP Sharing Device. By clicking the "Setup" button, you can configure your PPPoE, DHCP Client, PPTP or Static IP settings

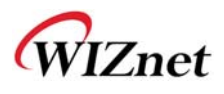

| - Status                                                    |                                    |                    |                 |
|-------------------------------------------------------------|------------------------------------|--------------------|-----------------|
| <ul> <li>System</li> </ul>                                  | This page is used to               | Alias Name:        | Wireless_AP     |
| <ul> <li>Active Clients</li> <li>Network Setting</li> </ul> | setup different<br>operation mode. | Band:              | 2.4 GHz (B+G) 💌 |
| <ul> <li>Serial Setting</li> </ul>                          |                                    | S SID:             | WIZ610wi        |
| <ul> <li>Wireless Setting</li> <li>Security</li> </ul>      |                                    | Channel Number:    | 1 💌             |
| - Others                                                    |                                    | Security:          | Setup           |
| <ul> <li>Password</li> <li>Log</li> </ul>                   |                                    | Advanced Settings: | Setup           |
| Upgrade                                                     |                                    | Access Control:    | Setup           |
| Factory Default                                             |                                    | WAN Port:          | Setup           |
| Reboot                                                      |                                    | Virtual Server:    | Setup           |
|                                                             |                                    | DMZ:               | Setup           |
|                                                             |                                    | Remote Management: | Setup           |
|                                                             |                                    | URL Filter:        | Setup           |
|                                                             |                                    | MAC Filter:        | Setup           |
|                                                             |                                    | IP Filter:         | Setup           |
|                                                             |                                    | DDNS:              | Setup           |
|                                                             |                                    | Apply Changes Res  | et              |

Figure 19. Gateway Setup

- Alias Name: Refer to "2.2.4.3 Access Point Setup".
- Band: Refer to "2.2.4.3 Access Point Setup".
- SSID: Refer to "2.2.4.3 Access Point Setup".
- Channel Number: Refer to "2.2.4.3 Access Point Setup".
- Security: Refer to "2.2.4.3 Access Point Setup".
- Advanced Settings: Refer to "2.2.4.3 Access Point Setup".
- Access Control: Refer to "2.2.4.3 Access Point Setup".
- WAN Port : If configures WAN port. It configures the network environment for the connection to WIZ6000.

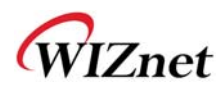

| WAN Access Type:   | DHCP Client                                  |
|--------------------|----------------------------------------------|
|                    | <ul> <li>Attain DNS Automatically</li> </ul> |
|                    | ○ Set DNS Manually                           |
| DNS 1:             |                                              |
| DNS 2:             |                                              |
| DNS 3:             |                                              |
| Clone MAC Address: | 0000000000                                   |
|                    | Respond to WAN Ping                          |
|                    | Enable UPnP                                  |
|                    | Enable IPsec pass through on VPN connection  |
|                    | Enable PPTP pass through on VPN connection   |
|                    | Enable L2TP pass through on VPN connection   |
|                    |                                              |

Figure 20. WAN Port Configuration

• WAN Access Type

- Static IP : Manually input your IP address, Subnet Mask, Default Gateway and DNS.

| WAN Access Type: | Static IP 💌   |
|------------------|---------------|
| IP Address:      | 172.1.1.1     |
| Subnet Mask:     | 255.255.255.0 |
| Default Gateway: | 172.1.1.254   |

- DHCP Client : An IP address can be acquired from a DHCP server. The DNS information

can be automatically acquired from a DHCP server or set manually

(Set DNS Manually) ..

| WAN Access Type: | DHCP Client 💌            |
|------------------|--------------------------|
|                  | Attain DNS Automatically |
|                  | ○ Set DNS Manually       |
| DNS 1:           |                          |
| DNS 2:           |                          |
| DNS 3:           |                          |

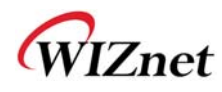

- PPTP
  - Virtual Server: Virtual Server also known as Port Forwarding associates a port number with a private IP address(internal network). This technique allows clients from outside a network to access devices within the LAN (internal network).
  - DMZ: This feature allows one network user to be exposed to the Internet for specialpurposes such as Internet gaming or videoconferencing. DMZ hosting forwards all the ports at the same time to one PC. The Port Range Forward enhances the security of your device because only a range of ports are opened for access. DHCP should be disabled in order to avoid any changes in your IP address. Static IP address is recommended when using the DMZ
  - **Remote Management** : Configure the port number for the connection to WIZ6000 from a remote site. Default Port Number is set as "8080".
  - URL Filter: It enables to connect or disconnect to the specified URL.
  - MAC Filter: Prevent access from a device with a specific MAC address.
  - IP Filter: Prevent access from a device with a specific IP address
  - DDNS : Once the DDNS server registers yours MAC address, your device can connect to the internet regardless of your address. DDNS service can be provided by <u>www.no-ip.com</u>. (You need to pay some fee). After registering some information at <u>www.no-ip.com</u>, input your E-mail address and password in the figure shown below. When you click the "Update" button, the status will change from "Not Connected" to "Connected"

|                   | Enable DDNS   |           |
|-------------------|---------------|-----------|
| Service Provider: | www.no-ip.com |           |
| Email:            | abc@defg.com  |           |
| Password:         | ••••          |           |
| Result:           | Not Connected |           |
|                   |               |           |
|                   | Upd           | ate Reset |

Figure 21. WAN Access Type - PPPoE

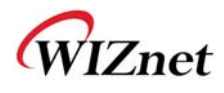

### 2.2.4.5 Client Setup

In client mode, WIZ610wi connects to an access point.

| Client Mode Settings |                |
|----------------------|----------------|
| Alias Name:          | Wireless_AP    |
| Band:                | 802.11 (B+G) 💌 |
| SSID:                | WIZ610wi       |
| Security:            | Setup          |
| Advanced Settings:   | Setup          |
| WAN Port:            | Setup          |
| Site Survey:         | Setup          |
| Apply Changes R      | leset          |

Figure 22. Client Setup

- Alias Name: Input the name for WIZ6000.
- **Band**: Select a communication protocol for your module. It supports 802.11b, 802.11g and 802.11b/g mode.
- **SSID**: Input the SSID of a n access point. If y ou don't know you r SSID, you can use the "Site Survey" to search and connect to an AP.
- **Security:** Configure security settings (these should match your AP's settings)
- Advanced Settings: Refer to "2.2.4.3 Access Point Setup".
- WAN Port: Set the Static or DHCP Client of the WIZ6000's IP.
- Site Survey: If you click t he "Site Survey' button, all access points near your module are listed as shown in the figure below. Please select one AP and click "Connect" button. If PC or application device is set as DHCP Client, the AP will operates as its DHCP server and WIZ6000 d oesn't a ct a s DHCP Se rver. Wh en y ou conn ect to an AP with se curity enabled ,the "Wi reless Secu rity Setup Page" will appear a utomatically to set-up you r security settings. By using the "Site Survey", Band, SSID and Security can be configured all at the same time.

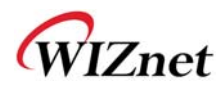

| SSID         | BSSID             | Channel | RSSI | Security | Select  |
|--------------|-------------------|---------|------|----------|---------|
| WIZRND_AP    | 00:0d:54:a0:b1:be | 11      | 11   | NO       | 0       |
| spina123     | 00:30:3f:52:2c:29 | 12      | 15   | WEP      | 0       |
| NIZTEST      | 00:0d:54:a0:b1:de | 12      | 4    | NO       | $\odot$ |
| SUN_LAN      | 00:0e:2e:e0:d9:fc | 6       | 3    | WEP      | 0       |
| CSRND_AP     | 00:50:18:5b:23:86 | 1       | 8    | WEP      | 0       |
| ptime        | 00:08:9f:64:37:cd | 6       | 6    | NO       | 0       |
| inksys       | 00:0f:66:74:ce:3d | 11      | 16   | NO       | 0       |
| inksys_keti3 | 00:13:10:0d:7b:91 | 11      | 1    | WEP      | 0       |
| Refresh C    | onnect            |         |      | <u>.</u> |         |

Figure 23. Site Survey

## 2.2.5 Serial Setting

For the 'Serial to Wireless' communication, you can configure serial parameters.

| WIZnet                              | WLAN Gateway                                      | Module WIZ6         | 510wi                   |
|-------------------------------------|---------------------------------------------------|---------------------|-------------------------|
| www.wiznet.co.kr                    |                                                   |                     |                         |
| Status     Notwork Sotting          |                                                   | Serial-Wireles      | s Configuration         |
| Wireless Setting     Serial Setting | Serial-to-Ethernet<br>(Wireless)<br>Configuration | Status:             | ✓ Enable                |
| <u>Security</u>                     | oomgaration                                       | Protocol:           | OUDP ⊙TCP               |
| Others                              |                                                   | Mode:               | Server ○ Client ○ Mixed |
|                                     |                                                   | Server IP:          | 0 . 0 . 0 . 0           |
|                                     |                                                   | Server Port:        | 5000                    |
|                                     |                                                   | Reconnect Interval: | 0                       |
|                                     |                                                   | Baudrate:           | 38400 💌                 |
|                                     |                                                   | Databits:           | 8 🛩                     |
|                                     |                                                   | Parity:             | None 🛩                  |
|                                     |                                                   | Stopbits:           | 1 💌                     |
|                                     |                                                   | FlowControl:        | None 💌                  |
|                                     |                                                   | Data Packing (      | Condition               |
|                                     |                                                   |                     | Condition               |
|                                     |                                                   |                     |                         |
|                                     |                                                   | Time: 0             | milli-second(0-65535)   |
|                                     |                                                   | Size: 0             | Bytes(0-255)            |
|                                     |                                                   | Char: 00            | Hexacode(00-ff)         |
|                                     |                                                   | Save Reset          |                         |

Figure 24. Serial to Ethernet Configuration

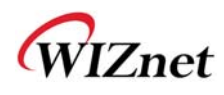

- Status: Check this combo box to enable serial communication
- Mode: Select one mode among Server, Client and Mixed.

This mode is to select the communication method based on TCP. TCP is the protocol which establishes the connection before data communication. In server mode, WIZ6000 waits for the connection from a client. In client mode, WIZ6000 operates as client at the TCP Client mode on the process of connection, and tries to connect to the server 's IP and Port. Mixed modes supports both of Server and Client at the same time.

Below describes in details regarding each mode

- TCP server mode

In orde r to o perate this mode, Lo cal IP, Subnet, Gateway Addre ss and Local Port Number should be configured. In monitoring a pplications, the serve r mod e can be useful since it can listen for any connection from clients, and establish a connection for remote management.

1. A client connects to the WIZ6000 which is in TCP Server mode.

2. As the connection is established, data can be transmitted in both directions – from the host to the WIZ6000, and from the WIZ6000 to the host

#### TCP client mode

In TCP Client mode, your module will attempt to connect to a specified server.

In order to operate this mode, Local IP, Subnet, Gateway Address, Server IP, and Server port number should be set. If the server IP has a domain name, please use the DNS function.

1. When power is supplied, WIZ6 000 board operating as T CP client mode actively establishes a connection to the server.

2. Once the connection is established, data can be transmitted in both directions – from the host to the WIZ6000 and from WIZ6000 to the host

#### - Mixed mode

In this mode, WIZ6000 normally operates as a TCP Server and waits for a connection request from a client. However, if WIZ6000 receives data from the serial device before connection is established, WIZ6000 changes to the client mode and sends the data to the server. Therefore, in the mixed mode, the server mode has higher priority than the client mode. Mixed mode t akes advantages of both client and serv er mode. The client mode may be used for sending out emergency reports in an urgent situation while the server mode may be used for remote management.

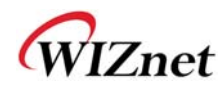

- Server IP : Input server IP.
- Server Port : Input server port.
- **Reconnect Interval:** Set the interval retrying connecting to server.
- Baud rate: Configure serial communication speed.
- Data bits: Configure data bits.
- **Parity:** Configure parity checking option. (option: None, Odd, Even)
- **Stop bits:** Configure stop bit option.(Option: 1, 2)
- Flow Control: Configure flow control option. (option: none, Xon/Xoff, RTS/CTS)
- **Save :** Save the configuration values.
- Reset : Discard all changes in all fields
- Data Packing Condition

You can specify how the serial data can be packed to be sent to the Ethernet. There are 3 delimiters - time, size and character. If all of them are set as '0', whenever the serial data is arrived, they are sent to the Ethernet immediately.

- Time: This field spe cifies the waiting time. When there is no more input from the serial port, the module will wait for the spe cified time and then send out the serial d ata to the network. For example, if 2000 m s is specified, the module will send out the packet at 2000 ms after the last input from the serial port. If there is no data in the serial buffer, the module will not send out any data packets. ('0': Function Disable)
- Size: This field specifies the size limit in the serial buffer. Once the serial buffer reaches this
  limit, the data will be sent out to the Ethernet. If the serial buffer is greater than the size
  limit, the module will create an Ethernet packet and store the extra data, and send out to
  the Ethernet when the limit is reached again. ('0': Function Disable)
- Character: Register a character to trigger th e conversion of se rial data to n etwork packets.
   Whenever the registe red character is inside the serial buffer, all the data before the registered character is sent out to the network e xcluding the character it self. The character must be in Hexadecimal. ('0': Function Disable)

If any one of these conditions is met, the data will be sent to Ethernet.

Ex) Delimiter: Size=10, Char=0x0D

- Serial data : 0123456789abc
- Ethernet data : 0123456789
- "abc" remains in the serial buf fer of the module and will not be sent until the spe cified size or character has been fulfilled.

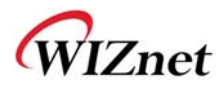

## 2.2.6 Security Setup

Refer to "2.2.4.3. Access Point Setup'.

## 2.2.7 Others

## 2.2.7.1 Password

You can change the password of WIZ6000

| WIZnet<br>www.wiznef.co.kr                                                                                                    | WLAN Gatev                                                                                                    | vay Module WIZ610wi                                                                               |
|----------------------------------------------------------------------------------------------------|----------------------------------------------------------------------------------------------------|---------------------------------------------------------------------------------------------------|
| <ul> <li>Status</li> <li>Svstem</li> <li>Active Clients</li> <li>Network Setting</li> <li>Wireless Setting</li> <li>Serial Setting</li> <li>Security</li> <li>Others</li> <li>Region Settings</li> <li>Password</li> <li>Log</li> <li>Upgrade</li> <li>Factory Default</li> <li>Reboot</li> </ul> | For the administrator's<br>first time login, it is<br>strongly<br>recommended to set<br>your user password for<br>security issue. | Password Setup         New Password:         Confirmed Password:         Apply Change       Reset |

Figure 25. Password Setup

### 2.2.7.2 Log

The log information can b e saved. In o rder to use this function, check the combo box "Enabl e Log". The log will include information such as wireless, DDNS, WAN and DHCP.

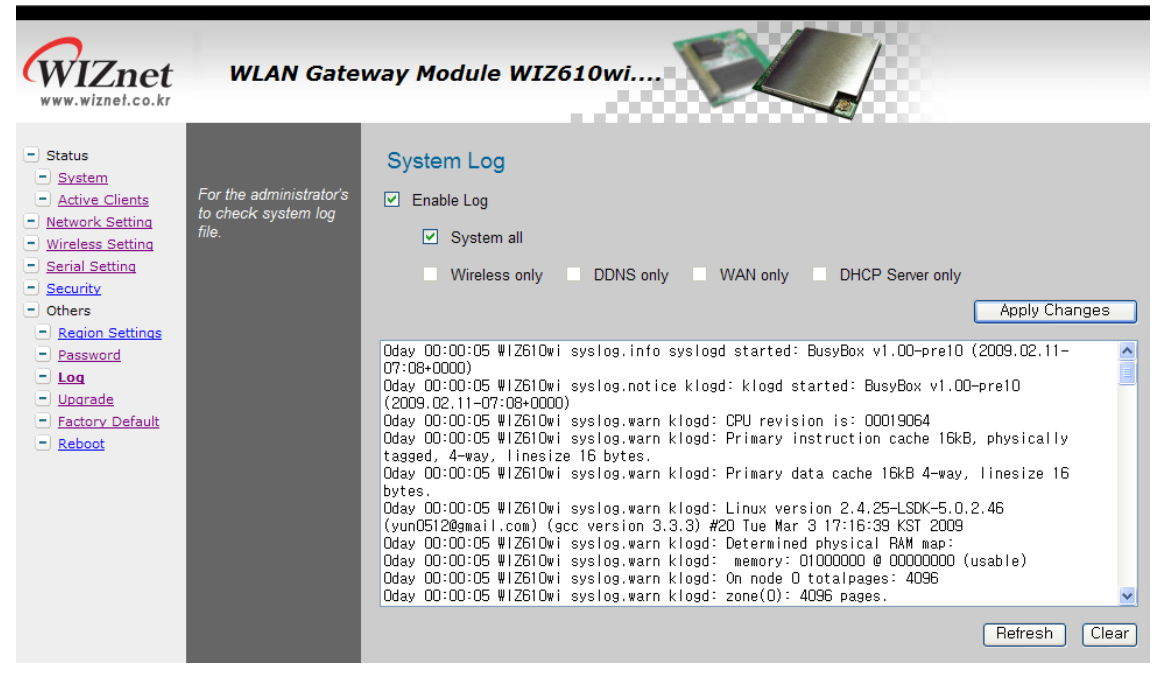

Figure 26. System Log

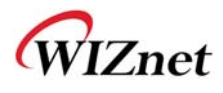

### 2.2.7.3 Upgrade

In this page, you can upgrade the firmware of your WIZ6000.

Browse the firmware file by clicking the "Find" button. If you click "Upload" button after selecting firmware file, the firmware starts uploading. This process will take about 60 seconds.

| www.wiznet.co.kr                                                                                                    | WLAN Gatev                                                                                                    | ray Module WIZ610wi                                   |
|----------------------------------------------------------------------------------------------------|----------------------------------------------------------------------------------------------------|-------------------------------------------------------|
| <ul> <li>Status</li> <li>System</li> <li>Active Clients</li> <li>Network Setting</li> <li>Wireless Setting</li> <li>Security</li> <li>Others</li> <li>Region Settings</li> <li>Password</li> <li>Log</li> <li>Upgrade</li> <li>Factory Default</li> <li>Reboot</li> </ul> | Please have the new<br>firmware image<br>prepared. It takes a<br>moment to save the<br>new image and reboot<br>automatically. | Upgrade Firmware<br>Select File: 찾아보기<br>Upload Reset |

Figure 27. Upgrade Firmware

## 2.2.7.4 Factory Default

If you click the "Fa ctory Default" button, all se ttings value are restored to the factory de fault setting. The factory default values are shown below:

| Field             | Default Value             |
|-------------------|---------------------------|
| IP Address        | 192.168.1.254             |
| Subnet Mask       | 255.255.255.0             |
| Default Gateway   | 0.0.0.0                   |
| DHCP Serv         | er                        |
| DHCP Client Range | 192.168.1.2~192.168.1.100 |
| DNS Server        | 0.0.0.0                   |
| Serial Status     | Disable                   |
| Serial Mode       | Server                    |
| Server IP         | 0.0.0.0                   |
| Server Port       | 5000                      |
| Baudrate 3840     | 0                         |
| Databits 8        |                           |
| Parity N          | one                       |
| Flow Control      | None                      |

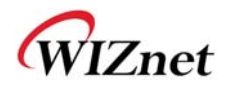

| Wireless Mode      | AP                        |
|--------------------|---------------------------|
| Alias Name         | Wireless_AP               |
| Band               | 2.4GHz (B +G)             |
| SSID WIZ61         | Owi                       |
| Channel 1          |                           |
| AP Mode            | AP                        |
| Authentication     | Open system or Shared Key |
| Encryption N       | one                       |
| Fragment Threshold | 2346                      |
| RTS Threshold      | 2346                      |
| Preamble Type      | Long Preamble             |
| Beacon Interval    | 100ms                     |
| Inactivity Time    | 30000ms                   |
| Broadcast SSID     | Enable                    |
| WMM Enable         |                           |
| Password Admin     |                           |
| Log Disable        |                           |

Table 9. Factory Default Value

### 2.2.7.5 Reboot

In this page, you can reboot your module

| WIZnet<br>www.wiznef.co.kr                                                                                                    | WLAN Gate                                                         | way Module WIZ610wi                    |
|----------------------------------------------------------------------------------------------------|-------------------------------------------------------------------|----------------------------------------|
| <ul> <li>Status</li> <li>System</li> <li>Active Clients</li> <li>Network Setting</li> <li>Wireless Setting</li> <li>Serial Setting</li> <li>Security</li> <li>Others</li> <li>Region Settings</li> <li>Password</li> <li>Log</li> <li>Upgrade</li> <li>Factory Default</li> <li>Reboot</li> </ul> | Anytime you want to<br>warm boot this device<br>for any purposes. | Reboot System<br>Reboot System: Reboot |

Figure 28. Reboot System

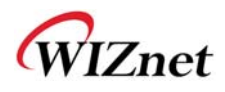

## 3. Hardware Specification

3.1 WIZ6000 Dimension

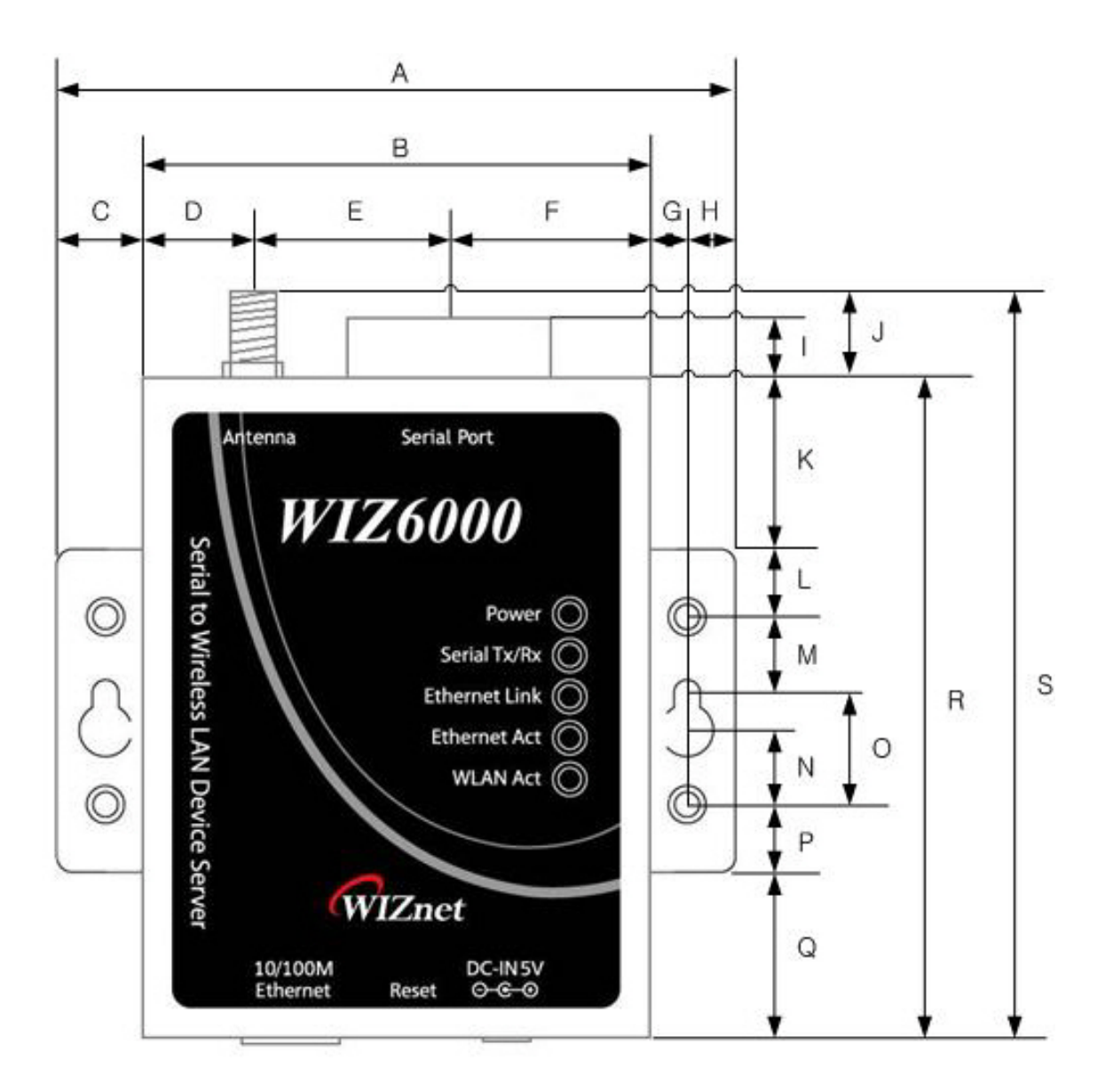

| Α | 90.5 | В | 67.5 | С | 11.5 | D | 14.5 |
|---|------|---|------|---|------|---|------|
| Е | 26.0 | F | 27.0 | G | 5.2  | н | 6.3  |
| I | 4.5  | J | 7.0  | к | 22.5 | L | 9.0  |
| М | 8.0  | Ν | 11.5 | 0 | 16.5 | Р | 9.0  |
| Q | 22.5 | R | 87.5 | S | 94.5 |   |      |

Figure 29. WIZ6000 Dimensions (unit : mm)

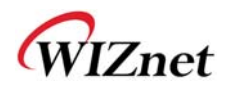

## **3.2 Connector Specification**

## 3.2.1 RJ-45 Connector

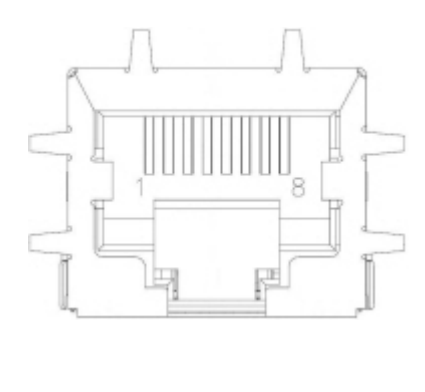

| Pin   | Signal |
|-------|--------|
| 1 TX+ |        |
| 2 TX- |        |
| 3 RX+ |        |
| 6 RX- |        |

## Figure 30. RJ-45 PIN Assignment

Ethernet port Pin outs

#### 3.2.2 RS-232C Connector

Serial port Pin outs

| Pin Number | Signal      | Description                                       |
|------------|-------------|---------------------------------------------------|
| 1          | H/W Trigger | Hardware Trigger signal Input                     |
| 2          | RxD         | Receive Data                                      |
| 3          | TxD         | Transmit Data                                     |
| 4          | EXT_GND     | External Power Ground (Internally shorted to GND) |
| 5          | GND         | Ground                                            |
| 6 NC       |             | Not connect                                       |
| 7          | RTS         | Request To Send                                   |
| 8          | CTS         | Clear To Send                                     |
| 9          | EXT_VCC     | External Power Input (5V)                         |

#### Table 10. RS-232 PIN Assignment

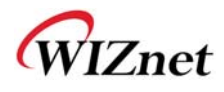

## 4. Demonstration and Test

In this chapter, an example is provided for you to test the functionality of WIZ6000. The testing

environments are the followings:

#### <Hardware>

- A PC equipped with a RS-232 serial port
- WIZ6000 Device Server
- Connect PC and module's Ethernet port by using an Ethernet Cable (Direct or Crossover)
- Connect PC and module's serial port by using a serial cable

#### <Software>

■ Hyper Terminal (or any other terminal program)

#### • Step 1.

- ① Connect the PC and WIZ6000 by using a serial cable.
- 2 Connect the PC and WIZ6000 by using an Ethernet cable.
- ③ Turn on the power switch of WIZ6000.

#### • Step 2. : WIZ610wi Environment Setup

- On your PC, go to the "Network Setting" and connect to your WIZ60 00 in the "Wi reless Network Connection".
- In your web browser, input IP address of WIZ6000 (Default : 192.168.1.254).
   If configuration page appears, click "Serial setup" menu and set the serial parameters.

#### • Step 3. : Data Transmission

- ① Execute terminal program at the PC. (Ex: Hyper Terminal)
- ② Set the baud rate as the same value of WIZ6000.

| Connect To                                                | COM1 Properties                         |
|-----------------------------------------------------------|-----------------------------------------|
| Serial Serial                                             | Port Settings                           |
|                                                           | <u>B</u> its per second: <u>57600</u> ✓ |
| Enter details for the phone number that you want to dial: | Data bits: 8                            |
| Country/region: United States (1)                         | Parity: None                            |
| Arga code: 82                                             | Stop bits: 1                            |
| Phone number:                                             | Eow control: None                       |
| Connect using: COM1                                       |                                         |
|                                                           | <u>R</u> estore Defaults                |
| OK Cancel                                                 | OK Cancel Apply                         |

Figure 31. Serial Terminal Program configuration

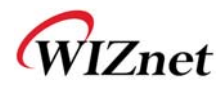

③ Connect to "WIZ6000" in the Wireless Network Setting of your PC

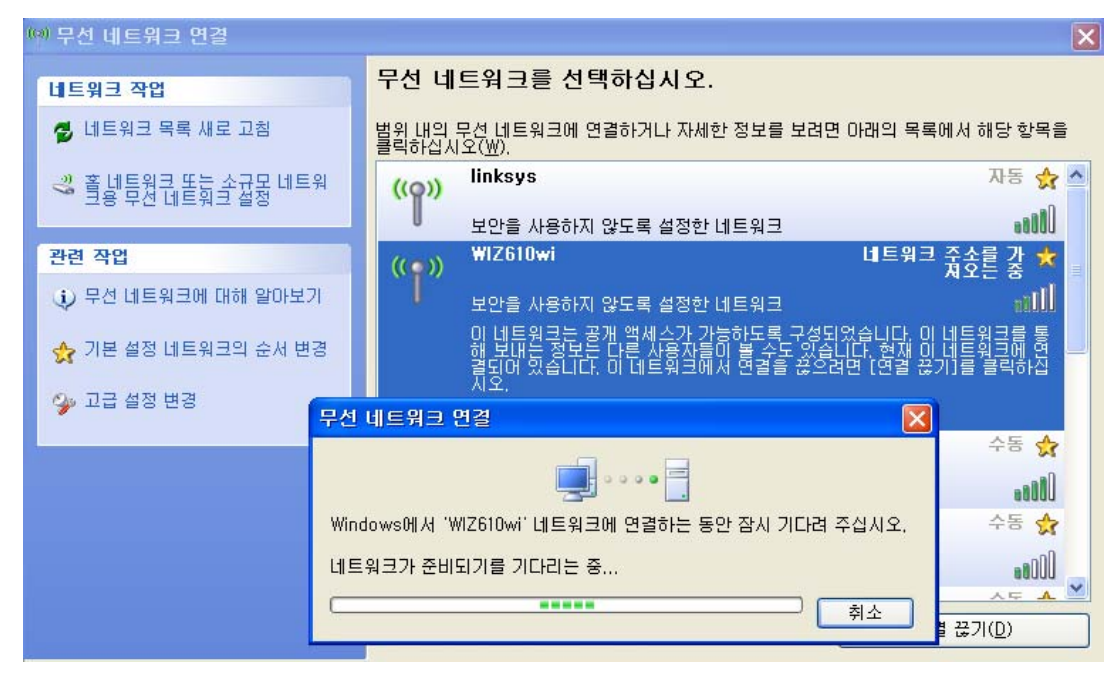

Figure 32. Wireless Network Connection

④ Execute one more terminal program, and set IP address and Port number.

| Connect To              | ? 🛛                             |
|-------------------------|---------------------------------|
| Network                 | ς                               |
| Enter details for       | the host that you want to call: |
| <u>H</u> ost address:   | 192.168.11.2                    |
| Port nu <u>m</u> ber:   | 5000                            |
| Co <u>n</u> nect using: | TCP/IP (Winsock)                |
|                         | OK Cancel                       |

Figure 33. Network Terminal Program configuration

(5) Input any chara cters in the Hype r T erminal f or Seri al. (I n the exam ple belo w, "01234567890" is input).

The same characters are outputted in the Hyper Terminal for Network.

A Serial to Wireless LAN test was performed. (Serial to Ethernet )

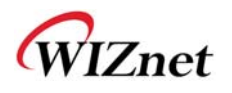

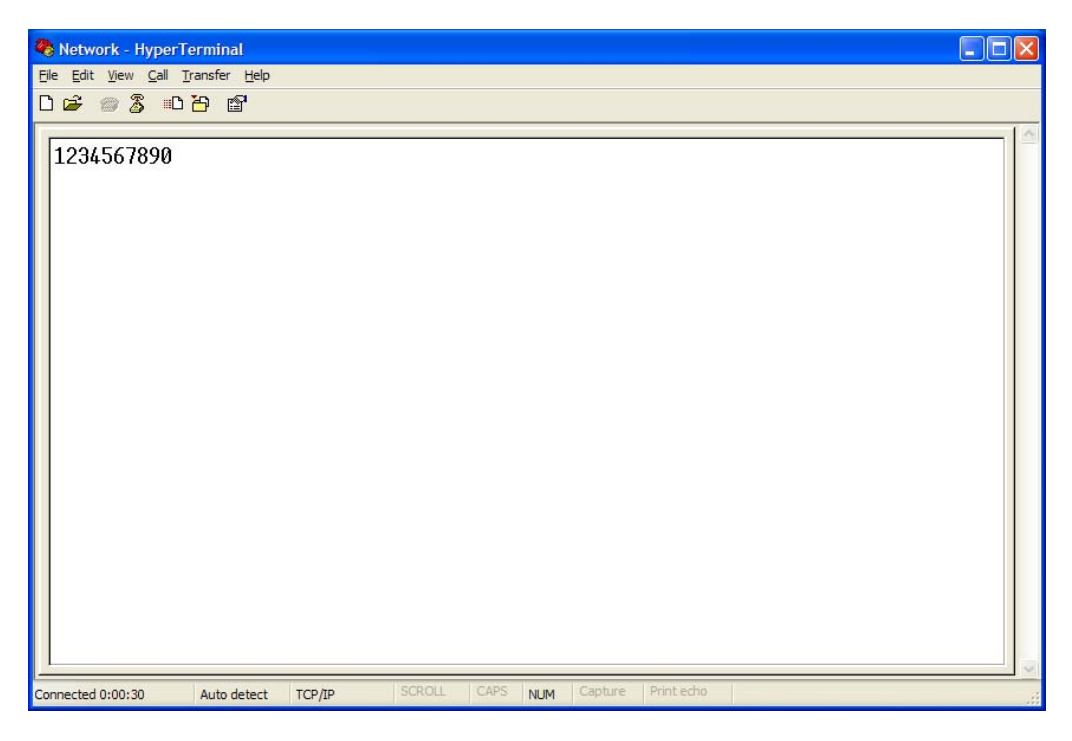

Figure 34. Received Data by Network Terminal Program

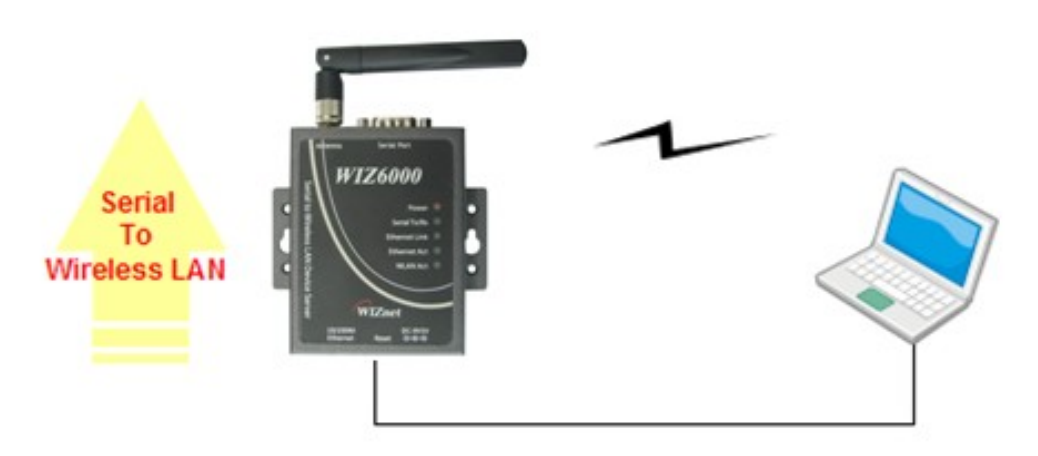

Figure 35. Serial to Wireless LAN 구성

6 In the same way, input an y character at the screen of terminal p rogram for ne twork, and check if same character is displayed at the screen for serial. (Ethernet to Serial)

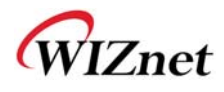

X The above test can also be performed in a program called, "Device Terminal program", which is easy and simple to use.

| Device Terminal Ver                                    | . 1.0                   |                                     |                                      |                       |               |                                         |
|--------------------------------------------------------|-------------------------|-------------------------------------|--------------------------------------|-----------------------|---------------|-----------------------------------------|
|                                                        | Seri                    | al Communicat                       | tion —                               |                       |               |                                         |
| Serial Configuration<br>Serial Port COM1<br>Stop Bit 1 | ► Baud Ra<br>▼ Parity   | te 57600<br>None                    | <ul><li>■ Da</li><li>■ Flo</li></ul> | ita Bit<br>ow Control | 8 bit<br>None | •                                       |
| F Hex View                                             |                         | F                                   | ile Send                             | Clear                 |               | Open                                    |
|                                                        |                         |                                     |                                      |                       |               |                                         |
| Network Configuration –                                |                         | rork Communica<br>192 , 168 ,       | ation                                | 2p                    | Port          | Send 5000                               |
| Network Configuration                                  | Netw<br>IP Address ∏    | rork Communica<br>192 , 168 ,<br>Fi | ation<br>11 . :<br>Ie Send           | 2 P<br>  Clear        | Port (        | Send<br>5000<br>Connect                 |
| Network Configuration<br>Server Mode                   | ———Netw<br>IP Address ∫ | rork Communica<br>192 , 168 ,<br>Fi | ation<br>11 ;<br>le Send             | 2 P<br>  Clear        | Port          | Send 5000<br>Connect Send               |
| Network Configuration                                  | IP Address ∏            | rork Communica<br>192 , 168 ,<br>Fi | ation                                | 2 P                   | Port          | Send<br>5000<br>Connect<br>Send<br>Exit |

Figure 36. Device Terminal Program

Device Terminal is a program which integrates both serial and network communications into one user interface so that you can test your WIZnet gateway module easily.

As shown in above Figure, the upper p art of the program allows you to config ure your serial setting of WIZ6000. By clicking the "Open" button, serial communication is enabled.

The lower part of the p rogram allows you to configure the network settings. You can test both TCP Client and TCP Server modes at the sam e time. If the Server Mod e is enabled, Device Terminal will operate as server mod e, and the WI Z6000 module will work as client mode. The PC where the Device Terminal is op erating will work as a server, the IP address of the PC should be set as Server IP of the module. If Se rver mode is not che cked, Device Terminal will operate as client mode, and the module as server. For the IP address and port, please input your IP address and port number of WIZ6000 and click the "Connect" button to start a network communication.

When serial and network terminals are connected, input any character in the Data Input window and click "Send" button. You can check the data is transferred into the another window.

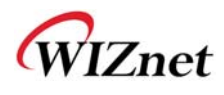

## 5. Serial Configuration

## **Serial Command Format**

It is possible to configure WIZ6000 by using serial command. RS-232C port's Pin number 1 of WIZ6000 is Hardware trigger pin. ( '1': H/W trigger disable, '0': enable )

## < Frame Format >

#### **Command Frame format**

| Descriptor STX  | Command code | Parameter | ETX |
|-----------------|--------------|-----------|-----|
| Length(bytes) 1 | 2            | Variable  | 1   |

#### Table 11. Serial Configuration Frame format

#### **Reply Frame format**

| Descriptor STX  | Reply code | Parameter | ETX |
|-----------------|------------|-----------|-----|
| Length(bytes) 1 | 1          | Variable  | 1   |

#### Table 12. Serial Configuration Reply Frame format

#### STX & ETX

| Setting | Comments        |
|---------|-----------------|
| STX     | '<' : Hex = 3Ch |
| ETX     | '>' : Hex = 3Eh |

## Table 13. Serial Configuration STX & ETX

## Reply Code

| Reply     | Comments           |
|-----------|--------------------|
| S Comm    | and was successful |
| F Comm    | and failed         |
| 0 Invalid | STX                |
| 1 Invalid | command            |

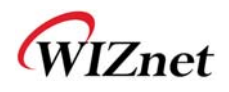

| 2 Invalid | parameter                 |
|-----------|---------------------------|
| 3 Invalid | ETX                       |
| E         | Enter Serial Command Mode |

## Table 14. Serial Configuration Reply Code

## **Command Code**

| Com<br>mand | Get/<br>Set | Comments Pa                       | arameter                                                                                                    |   |  |
|-------------|-------------|-----------------------------------|----------------------------------------------------------------------------------------------------|---|--|
| Networ      | Network     |                                   |                                                                                                    |   |  |
| RF Get      |             | Firmware<br>Version               | vx.x.x 1                                                                                                    |   |  |
| RA Get      |             | MAC Address                       | 0:Ethernet MAC address, 1:Wireless MAC address,<br><0xx.xx.xx.xx.xx_1xx.xx.xx.xx.xx>                                                          |   |  |
| RI Get      |             | IP Address                        | <sxxx.xxx.xxx.xxx></sxxx.xxx.xxx.xxx>                                                                                                    | 1 |  |
| WI Set      |             | IP Address                        | <xxx.xxx.xxx.xxx></xxx.xxx.xxx.xxx>                                                                                                    | 2 |  |
| RS Get      |             | Subnet Mask                       | <sxxx.xxx.xxx.xxx></sxxx.xxx.xxx.xxx>                                                                                                    | 1 |  |
| WS Set      |             | Subnet Mask                       | <xxx.xxx.xxx.xxx></xxx.xxx.xxx.xxx>                                                                                                    | 2 |  |
| RG Get      |             | Gateway                           | <sxxx.xxx.xxx.xxx></sxxx.xxx.xxx.xxx>                                                                                                    | 1 |  |
| WG Set      |             | Gateway                           | <xxx.xxx.xxx></xxx.xxx.xxx>                                                                                                    |   |  |
| RD Get      |             | DHCP Server                       | 1:Enable, 0:Disable<br><sx></sx>                                                                                                    | 1 |  |
| WD Set      |             | DHCP Server                       | 1:Enable, 0:Disable<br><x></x>                                                                                                    | 2 |  |
| RH Get      |             | DHCP<br>Start/End IP              | Start address_End address<br><sxxx.xxx.xxx.xxx_xxx.xxx.xxx></sxxx.xxx.xxx.xxx_xxx.xxx.xxx>                                                    | 1 |  |
| WH Set      |             | DHCP<br>Start/End IP              | Start address_End address<br><xxx.xxx.xxx.xxx_xxx.xxx.xxx></xxx.xxx.xxx.xxx_xxx.xxx.xxx>                                                      | 3 |  |
| DL Get      |             | Wireless<br>Active Client<br>List | MAC address_Channel_TxRate_RSSI<br><sxxxxxxxxxxxxxxxxxxxxxxxxxxxxxxxxxx< td=""><td>1</td></sxxxxxxxxxxxxxxxxxxxxxxxxxxxxxxxxxx<>              | 1 |  |
| RL Get      |             | DHCP Client<br>List               | <ip address="" address_mac=""><br/><sxxx.xxx.xxx.xxx_xxxxxxxxxxxxxxxxxxxxxx< td=""><td>1</td></sxxx.xxx.xxx.xxx_xxxxxxxxxxxxxxxxxxxxxx<></ip> | 1 |  |
| WV          | Set         | DNS Server                        | 1:Enable, 0:Disable                                                                                                    | 1 |  |

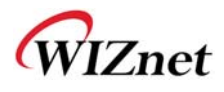

|          |            | <1:xxx.xxx.xxx[_xx.xx.xx]> or<0>                                                                                                    |   |  |
|----------|------------|----------------------------------------------------------------------------------------------------|---|--|
|          |            | 1:Enable, 0:Disable_DNS Server IP address                                                                                                    |   |  |
| RV Get   | DNS Server | <sx_xxx.xxx.xxx.xxx[_xx.xx.xx]> or&lt;0&gt;</sx_xxx.xxx.xxx.xxx[_xx.xx.xx]>                                                                                                    |   |  |
|          |            | 0:Static, 1:DHCP Client, 2:PPPoE, 3:PPTP                                                                                                    |   |  |
|          |            | -Static: 0 Ipaddress Subnet Gateway DNS                                                                                                    |   |  |
|          |            | <pre></pre>                                                                                                    |   |  |
|          |            | <br>x.xxx.xxx>                                                                                                    |   |  |
|          |            | -DHCP Client: 1 IPaddress Subnet Gateway                                                                                                    |   |  |
|          |            | <pre></pre>                                                                                                    |   |  |
| RT Get   | WAN Port   | PPPoE: 2 UserName Password                                                                                                    | 2 |  |
|          |            | <pre><s2 name="" password="" user=""></s2></pre>                                                                                                    |   |  |
|          |            | <br>-PPTP: 3 IP Subnet Gateway ServerIP UserName                                                                                                    |   |  |
|          |            | Password                                                                                                    |   |  |
|          |            | <pre>&lt;\$3 xxx.xxx.xxx xxx xxx.xxx xxx.xxx xxx.xxx xxx.xxx</pre>                                                                                                    |   |  |
|          |            | x.xxx.xxx UserName Password>                                                                                                    |   |  |
|          |            | 0:Static, 1:DHCP Client, 2:PPPoE, 3:PPTP                                                                                                    |   |  |
|          |            | -Static: 0 Ipaddress Subnet Gateway DNS                                                                                                    |   |  |
|          |            | <pre>    </pre>                                                                                                    |   |  |
|          |            | <br>xxx.xxx>                                                                                                    |   |  |
|          |            | -DHCP Client: 1                                                                                                    |   |  |
|          |            | <1>                                                                                                    |   |  |
| WT Set   | WAN Port   | PPPoE: 2 UserName Password                                                                                                    | 1 |  |
|          |            | <pre>&lt;2 User Name Password&gt;</pre>                                                                                                    |   |  |
|          |            | - PPTP: 3_IP_Subnet_Gateway_ServerIP_UserName_                                                                                                    |   |  |
|          |            | Password                                                                                                    |   |  |
|          |            | <3_xxx.xxx.xxx.xxx_xxx.xxx.xxx.xxx.xxx_xxx.xxx.xxxx |   |  |
|          |            | xxx.xxx_UserName_Password>                                                                                                    |   |  |
| Wireless |            |                                                                                                    |   |  |
|          | Wireless   | 0: 11b+g, 2: 11b, 3:11g, 6: n, 9:b+g+n                                                                                                    |   |  |
| DB Get   | Band       | <sx></sx>                                                                                                    | 1 |  |
|          | Wireless   | 0: 11b+g, 2: 11b, 3:11g, 6: n, 9:b+g+n                                                                                                    |   |  |
| GB Set   | Band       | <x></x>                                                                                                    |   |  |
|          | Operation  | 0:AP, 1:Gateway, 2: AP+WDS, 3:Client                                                                                                    |   |  |
| DO Get   | Mode       | <sx></sx>                                                                                                    | 1 |  |

0:AP, 1:Gateway, 2: AP+WDS, 3:Client

Operation

Set

GO

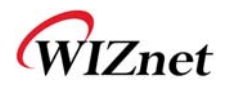

|         | Mode <x></x> |                                                                                                    |   |  |
|---------|--------------|----------------------------------------------------------------------------------------------------|---|--|
|         | 2210         | 1~32 chars                                                                                                    | 1 |  |
| Do Gel  | 000          | <sxxxx~></sxxxx~>                                                                                             | 1 |  |
| GS Set  | SSID         | 1~32 chars                                                                                                    | 1 |  |
| 00 001  | 0010         | <xxxx~></xxxx~>                                                                                               | ' |  |
| DC Get  | Channel      | Auto_0, 1~13                                                                                                  | 1 |  |
| 20.000  |              | <sx></sx>                                                                                                    |   |  |
| GC Set  | Channel      | Auto_0, 1~13                                                                                                  | 2 |  |
|         |              | <x></x>                                                                                                    | _ |  |
|         |              | 1:Master,2:Slave                                                                                              |   |  |
| DW Ge   | WDS          | _count_MACaddress_Comment[_MACaddress_Comment]                                                                | 1 |  |
|         |              | <sx_x_xxxxxxxxxxxxxxxxxxxxxxxxxxxxxxxxx< td=""><td></td></sx_x_xxxxxxxxxxxxxxxxxxxxxxxxxxxxxxxxx<>            |   |  |
|         |              | 1:Master, 2:Slave_1:add,                                                                                      |   |  |
| GW Sol  | WDS          | 2:delete_count_MACaddress_Comment[_MACaddress_                                                                | 1 |  |
| GW SE   | . 1003       | Comment]                                                                                                    | 1 |  |
|         |              | <x_x_x_xxxxxxxxxxxxxxxxx< td=""><td></td></x_x_x_xxxxxxxxxxxxxxxxx<>                                          |   |  |
|         | Ty Dowor     | 0: off, 1-16: power(dBm),                                                                                     | 4 |  |
| DP Gel  | TX Power     | <sxx></sxx>                                                                                                   | 1 |  |
| CP Sot  | Ty Power     | 0: off, 1-16: power(dBm),                                                                                     | 2 |  |
| GF Set  | TXFOWE       | <xx></xx>                                                                                                    | 2 |  |
| DR Get  | Data Rate    | Data Rate <sxx></sxx>                                                                                         |   |  |
| GR Set  | Data Rate    | <xx></xx>                                                                                                    |   |  |
| DH Got  | Broadcast    | 0:Enable, 1:Disable                                                                                           | 1 |  |
| Dir Gei | SSID         | <sx></sx>                                                                                                    | ' |  |
| GH Set  | Broadcast    | 0:Enable, 1:Disable                                                                                           | 1 |  |
|         | SSID         | <x></x>                                                                                                    |   |  |
| DM Get  | WMM          | 1:Enable, 0:Disable                                                                                           | 1 |  |
|         |              | <sx></sx>                                                                                                    |   |  |
| GM Set  | WMM          | 1:Enable, 0:Disable                                                                                           | 1 |  |
|         |              | <x></x>                                                                                                    |   |  |
|         | MAC Access   | 0:Disable,1:AllowListed,2:DenyListed[_count[_MACaddress_C                                                     |   |  |
| DA Get  | Control      | omment]]                                                                                                    | 1 |  |
|         |              | <pre><sx_x_xxxxxxxxxxxxxxxxxxxxxxxxxxxxxxxxx< td=""><td></td></sx_x_xxxxxxxxxxxxxxxxxxxxxxxxxxxxxxxxx<></pre> |   |  |
| GA Set  | MAC Access   | 0:Disable,1:AllowListed,2:DenyListed[_1:add,2:delete_count_                                                   | 5 |  |
|         | Control      | MACaddress_Comment]                                                                                           |   |  |

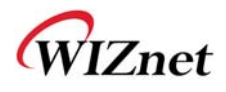

|         |             | <x_x_x_xxxxxxxxxxxxxxxxxxxxxxxxxxxxxxx< th=""></x_x_x_xxxxxxxxxxxxxxxxxxxxxxxxxxxxxxx<>            |    |  |
|---------|-------------|----------------------------------------------------------------------------------------------------|----|--|
|         |             |                                                                                                    |    |  |
| DI Get  | Site Survey | SSID_BSSID_Channel_RSSI_Security                                                                   | 15 |  |
| Di Get  |             | <\$xxxx_xxxxxxxxxxx_xx_xx_xx_x>                                                                    |    |  |
| DN Get  | Alias Name  | Alias Name                                                                                         | 1  |  |
|         |             | <sxxx></sxxx>                                                                                      |    |  |
| GN Set  | Alias Name  | Alias Name, Max Length: 29bytes                                                                    | 1  |  |
|         |             | <xxx></xxx>                                                                                        |    |  |
|         | Module      | connection status_SSID_BSSID_CHAN_RATE_RSSI                                                        |    |  |
| QP Get  | Status      | Conn_status: '0' is not connected, '1' is connected.                                               | 2  |  |
|         | Checking    | <sx_xxxx_xxxxxxxxxxxxxxxxxxxxxxxxxxxxxx< td=""><td></td></sx_xxxx_xxxxxxxxxxxxxxxxxxxxxxxxxxxxxx<> |    |  |
| Securit | у           |                                                                                                    |    |  |
|         |             | AuthMode_Encrypt[_KeyLength_KeyFormat_KeyValue_radius                                              |    |  |
|         |             | Passwd_radiusIP_radiusPort]                                                                        |    |  |
|         |             | AuthMode: 0(Open or Shared), 1(Open), 2(802.1x), 3(Shared),                                        |    |  |
|         | Security    | 4(WPA), 5(WPA-PSK), 6(WPA2), 7(WPA2-PSK),                                                          |    |  |
| DU Get  | Status      | Encrypt: 0(None),1 (WEP), 2(TKIP), 3(AES), 4(TKIP_AES)                                             | 1  |  |
|         |             | KeyLength: 0(None), 1(WEP64), 2(WEP128)                                                            |    |  |
|         |             | KeyFormat(WEP): 0(Ascii), 1(Hex)                                                                   |    |  |
|         |             | KeyFormat(WPA-PSK): 0(Passphrase), 1(Hex)                                                          |    |  |
|         |             | <\$x_x_x_x_x_x_x_x>                                                                                |    |  |
|         |             | AuthMode_Encrypt[_KeyLength_KeyFormat_KeyValue_radius                                              |    |  |
|         |             | Passwd_radiusIP_radiusPort]                                                                        |    |  |
|         |             | AuthMode: 0(Open or Shared), 1(Open), 2(802.1x), 3(Shared),                                        |    |  |
|         |             | 4(WPA), 5(WPA-PSK), 6(WPA2), 7(WPA2-PSK),                                                          |    |  |
| GU Set  | Security    | Encrypt: 0(None),1 (WEP), 2(TKIP), 3(AES), 4(TKIP_AES)                                             | 30 |  |
|         | Control     | KeyLength: 0(None), 1(WEP64), 2(WEP128)                                                            |    |  |
|         |             | KeyFormat(WEP): 0(Ascii), 1(Hex)                                                                   |    |  |
|         |             | KeyFormat(WPA-PSK): 0(Passphrase), 1(Hex)                                                          |    |  |
|         |             | (WPA-PSK KeyValue:8~63byte)                                                                        |    |  |
|         |             | <x_x_x_x_x_x_x_x_x></x_x_x_x_x_x_x_x_x>                                                            |    |  |
| Serial  |             |                                                                                                    |    |  |
|         | Drotocal    | TCP_0, UDP_1                                                                                       | _  |  |
| RK Get  | FIOLOCOI    | <sx></sx>                                                                                          |    |  |

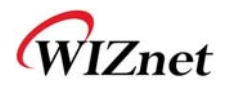

| WK Set | Protocol      | TCP_0, UDP_1                           | 1 |
|--------|---------------|----------------------------------------|---|
|        | FIOLOCOI      | <x></x>                                | I |
| RM Get | Mada          | 0:Client, 1:Mixed, 2:Server            | 2 |
|        | Mode          | <sx></sx>                              | 2 |
|        | Mada          | 0:Client, 1:Mixed, 2:Server            | 1 |
|        | iniode        | <x></x>                                | I |
| BY Cat | Server ID     | Server IP address                      | 1 |
| KA Gel | Serverir      | <sxxx.xxx.xxx.xxx></sxxx.xxx.xxx.xxx>  | 1 |
|        | Server ID     | Server IP address                      | 2 |
| WA Set | Server IP     | <xxx.xxx.xxx.xxx></xxx.xxx.xxx.xxx>    | 2 |
|        | Dort          | 0~65535                                | 1 |
| RP Gel | Poit          | <sxxxx></sxxxx>                        | I |
|        | Dort          | 0~65535                                | 1 |
| WF Set | Foit          | <xxxxx></xxxxx>                        | I |
|        |               | eg. [Baudrate]1: 115200, 2: 57600,     |   |
|        |               | 3: 38400, 4: 19200, 5: 9600,           |   |
|        | Davidaata Dat | 6: 4800, 7: 2400,8: 1200               |   |
|        | Baudrate_Dat  | [data byte] 7: 7bit, 8bit              | 2 |
| RB Get | aBit_Parity_F | [parity] 0: no parity, 1: Odd, 2: Even | 2 |
|        |               | [Flow] 0: no, 1: Xon/Xoff, 2: RTS/CTS  |   |
|        |               | [Stopbits]; 1: 1stop, 2:2stop          |   |
|        |               | <sxxxxx></sxxxxx>                      |   |
|        |               | eg. [Baudrate]1: 115200, 2: 57600,     |   |
|        |               | 3: 38400, 4: 19200, 5: 9600,           |   |
|        |               | 6: 4800, 7: 2400,8: 1200               |   |
|        | Baudrate_Dat  | [data byte] 7: 7bit, 8bit              | _ |
| WB Set | aBit_Parity_F | [parity] 0: no parity, 1: Odd, 2: Even | 5 |
|        |               | [Flow] 0: no, 1: Xon/Xoff, 2: RTS/CTS  |   |
|        |               | [Stopbits]; 1: 1stop, 2:2stop          |   |
|        |               | <xxxxx></xxxxx>                        |   |
|        | Time          | 0~65535                                |   |
| QIGel  | Time          | <sxxxx></sxxxx>                        | I |
|        | Time          | 0~65535                                | 1 |
| UT Set | TIME          | <xxxxx></xxxxx>                        |   |
| 08.04  | Sizo          | 0~255                                  | 1 |
| QS Get | Size          | <sxxx></sxxx>                          |   |

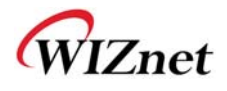

|        |         |               | 0~255                    |    |
|--------|---------|---------------|--------------------------|----|
| OS Set |         | Size          | <sxxx></sxxx>            | 1  |
|        |         |               | 00~ff                    |    |
| QC Get |         | Char          | <sxx></sxx>              | 1  |
| 00.54  |         | Chor          | 00~ff                    | 1  |
| UC Set |         | Char          | <xx></xx>                | I  |
|        |         | Inactivity    | 00~60                    | 1  |
| QI Gel |         | Time          | <sxx></sxx>              | I  |
| OI     | Set     | Inactivity    | 00~60                    | 1  |
|        |         | Time          | <xx></xx>                | I  |
|        |         | Connection    | 0: Net Connect 1:Connect |    |
| RC Get |         | Status(Server |                          | 1  |
|        |         | :Client)      |                          |    |
| Others |         |               |                          |    |
| C c t  | Factory |               |                          |    |
| WF     |         | Default       |                          |    |
| WR Set |         | Restart       | <wr></wr>                | 55 |

|            | S    | <s> or <sxx></sxx></s> | Commend is successfully applied |
|------------|------|------------------------|---------------------------------|
|            | F    | <f></f>                | Failed to apply                 |
|            | 0    | <0>                    | "<" is wrong                    |
|            | 1    | <1>                    | There is not in command list    |
|            | 2    | <2>                    | Wrong Parameter factor          |
| error code | 3    | <3>                    | ">" is wrong                    |
|            | 4    | <4>                    | Do not work in current mode     |
|            | 5 <5 | >                      | No more add list.               |
|            |      |                        | -Limit-                         |
|            |      |                        | *WDS: 4 list                    |
|            |      |                        | *ACL: 16 list                   |

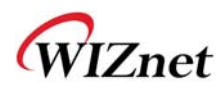

|        | If input "_" in fact, should input"" instead of "_".                     |
|--------|--------------------------------------------------------------------------|
|        | For example SSID, PSK etc.                                               |
|        | <ds>&gt; <s1122>: SSID: 11_22</s1122></ds>                               |
|        | <gs11_22>&gt; <s>: SSID: 11_22</s></gs11_22>                             |
|        | <qp>&gt; <s1_1122_000102030405>: SSID: 11_22</s1_1122_000102030405></qp> |
|        | If multi command input, response time be delayed                         |
|        | For example DA, GA, DW, GW                                               |
| Notice | Security Available mode                                                  |
|        |                                                                          |
|        | AP/GW Mode                                                               |
|        | AuthMode: 0-7                                                            |
|        | EncryptTyp e: 0-3                                                        |
|        | Client Mode                                                              |
|        | AuthMode: 1,3,5,7                                                        |
|        | EncryptTyp e: 0,1,4                                                      |

\*\*Security Example parameter

<GU5\_2\_0\_0\_12345678>

<GU4\_2\_0\_0\_12345678\_abcd\_192.168.123.111\_1812>

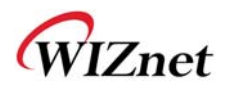

# 6. Warranty

WIZnet Co., Ltd offers the following limited warranties applicable only to the original purchaser. This offer is non-transferable.

WIZnet warrants our products and its parts against defects in materials and workmanship under normal use for period of standard ONE(1) YEAR for the WIZ6000 board and labor warranty after the date of original ret ail purchase. During this period, WIZnet will repair or replace a defective products or part free of charge.

#### Warranty Conditions:

- 1. The warranty applies only to products distributed by WIZnet or our official distributors.
- 2. The warranty applies only to defects in material or workmanship as mentioned above in 6.Warranty. The warra nty applies only to defects which occur during normal use and does not extend to dam age to products or parts which results from alternation, repair, modification, faulty installation or service by anyone other than som eone authorized by WIZnet Inc.; damage to products or parts caused by accident, abuse, or misuse, poor maintenance, mishandling, misapplication, or used in violation of instructions furnished by us; damage occurring in shipment or any damage caused by an act of God, such as lightening or line surge.

#### **Procedure for Obtaining Warranty Service**

- 1. Contact an authorized distributors or dealer of WIZnet Inc. for obtaining an RMA (Return Merchandise Authorization) request form within the applicable warranty period.
- Send the products to the dist ributors or d ealers togethe r with the complet ed RMA request form. All products returned for warr anty must be carefully repackaged in the original packing materials.
- 3. Any service issue, please contact to sales@wiznet.co.kr